# FeelMaster mini SMART GATEWAY

1. Operating The FeelMaster

2. Wi-Fi Setting

INSTRUCTIONS

# Contents

3. Operating Application 4. Internal Access Mode 5. External Access Mode 5–1) Register account 5–2> External Access Mode 5-3> Delete account 6. Setting User Modes 6–1>User Mode 6-2>Administration Mode 7. Device Management 7-1 Device registration 7-2 Delete the device 8. Control the device 8–1) Entire control 8-2>Individual control 8-3 Change the name of device channel 9. Set up a scene 9–1) Save a Scene 9–2> Set up a play scene 9-3> Delete Scene 10. Set up a wireless remote controller 10–1 Controller registration 10–2> Setting the switch buttons 11. Set up an Alarm function

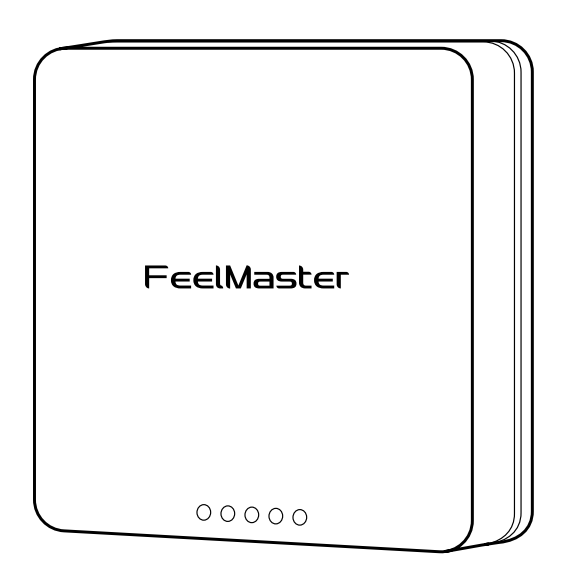

- 11–1) Add Alarm
- 11–2>Alarm Setting
- 11–3> Delete Alram
- 12. Configuration setting
  - 12–1>Wi-Fi Setting
  - 12–2) Password management
  - 12-3>DMX512 Setting
  - 12–4> Reset the device

# 1. Operating The FeelMaster

Plug the adapter cable into the power port as shown below.

Green LED indicator starts flashing and FeelMaster runs in 1 min.

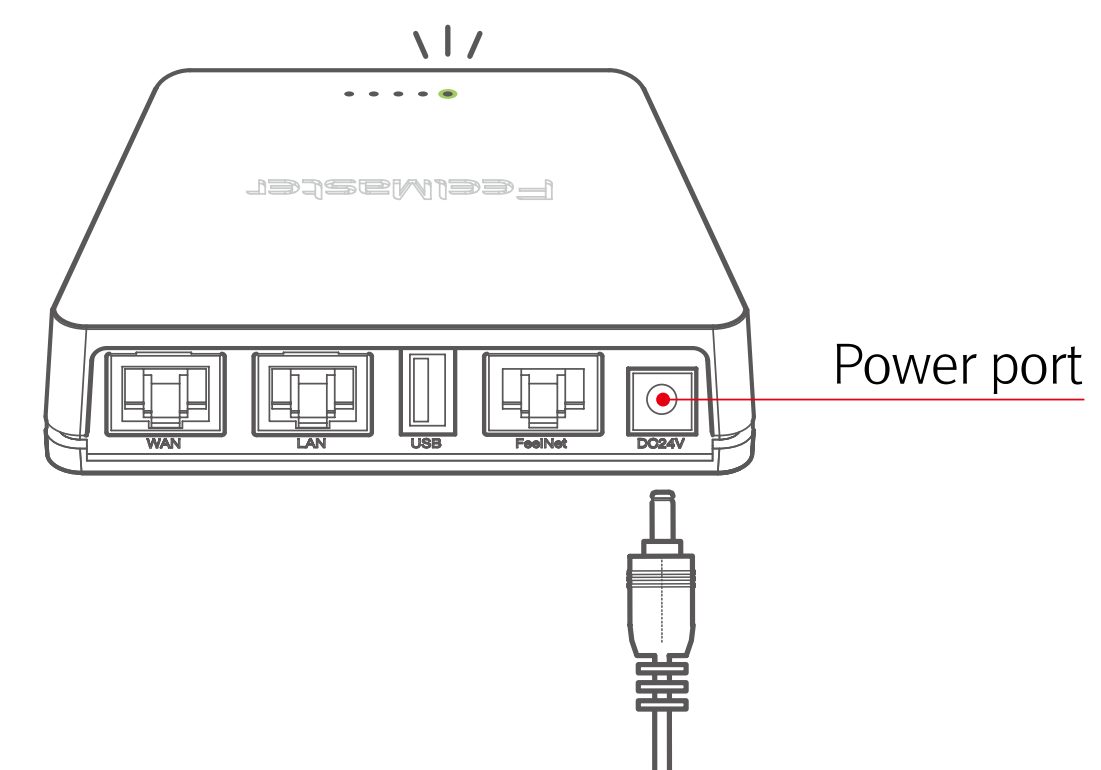

# 2. Wi-Fi Setting

Connect **'feelmaster\_mini'** in Wi–Fi setting of your mobile as shown below. (You can login with temporary password '12345678' And change the password after first login.)

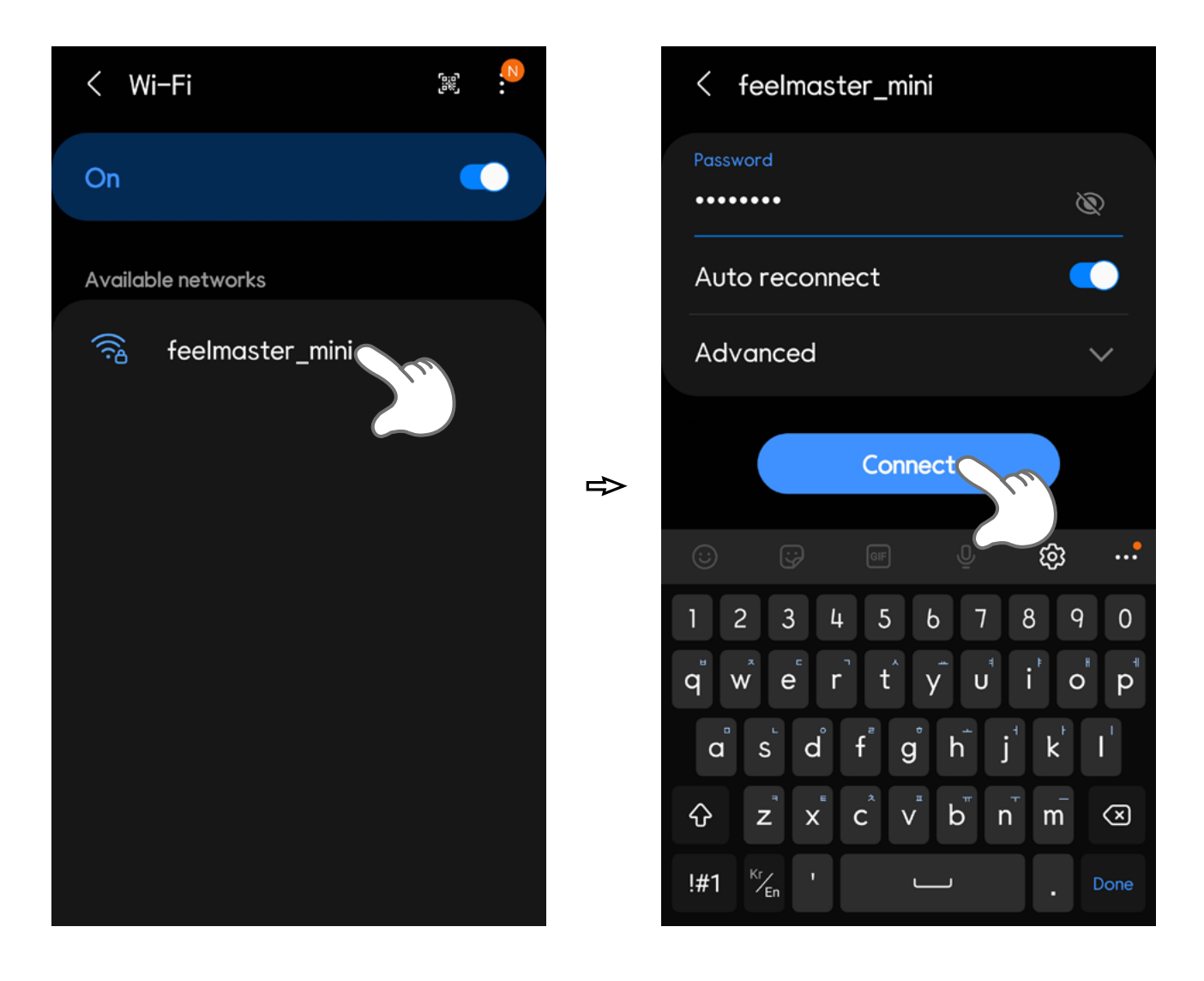

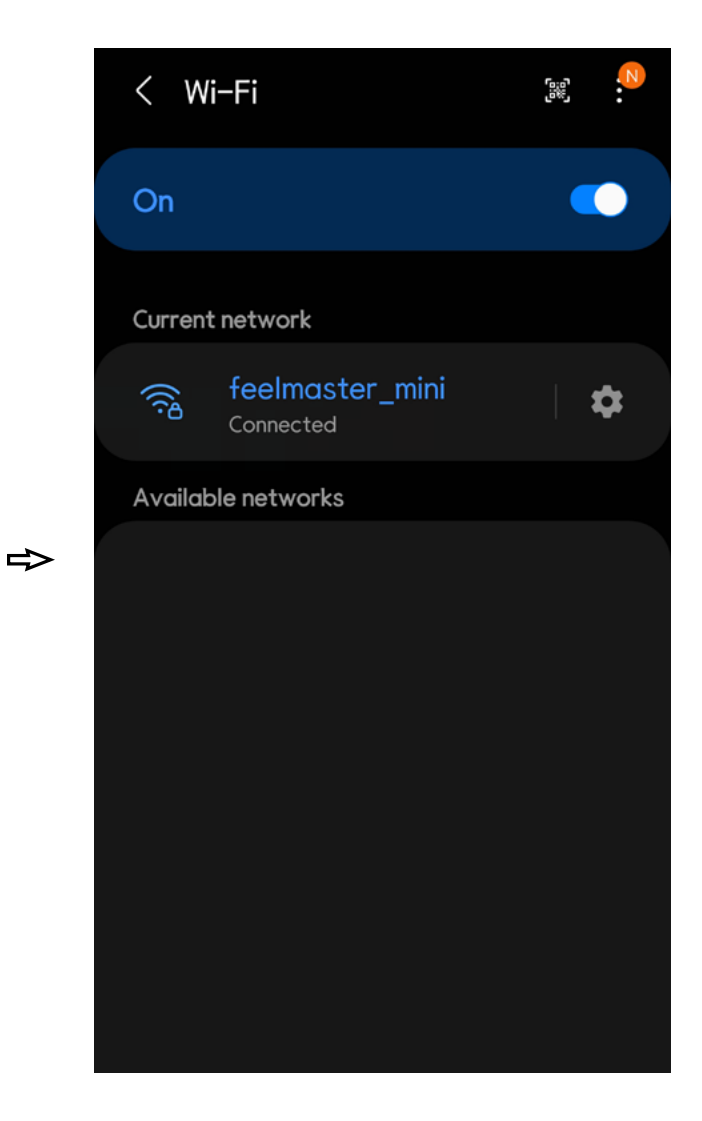

# **3. Operating Application**

Launch FeelMaster App, Select your access mode. There are two modes, 'Internal Access mode' and 'External Access mode'.

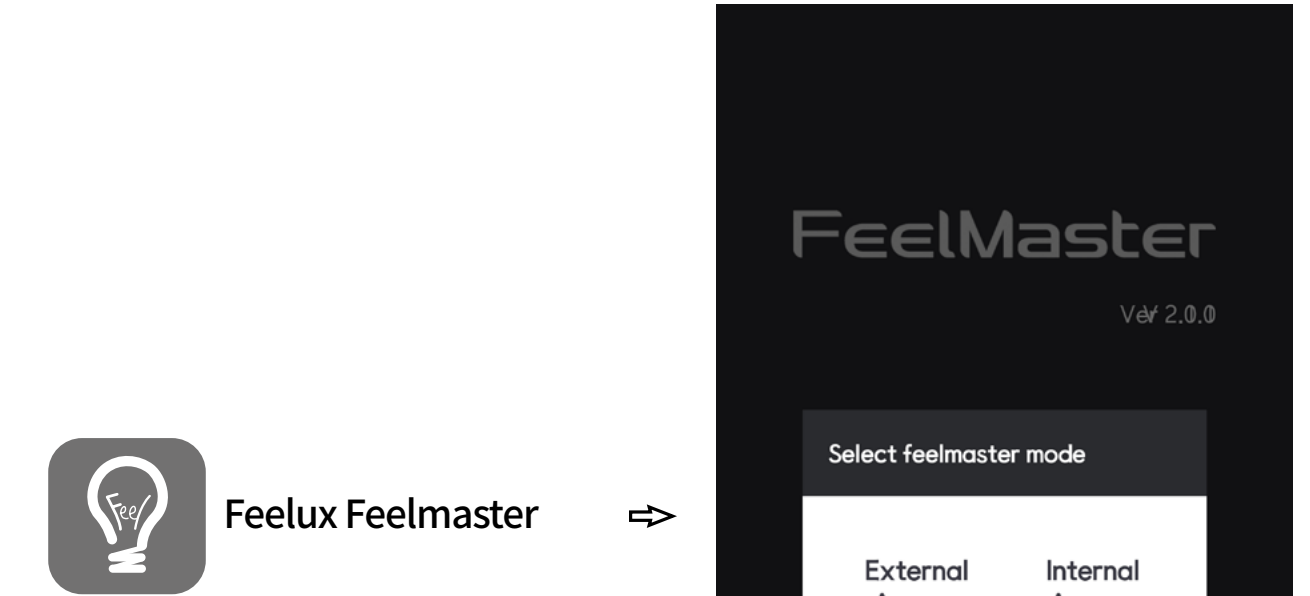

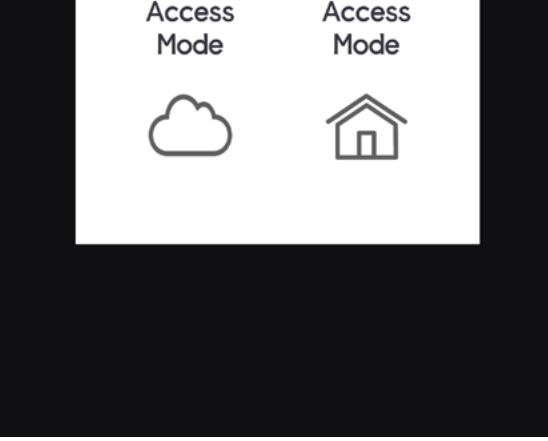

## Internal Access mode

Internal Access mode allows to connect and control the device within a Wi-Fi zone only.

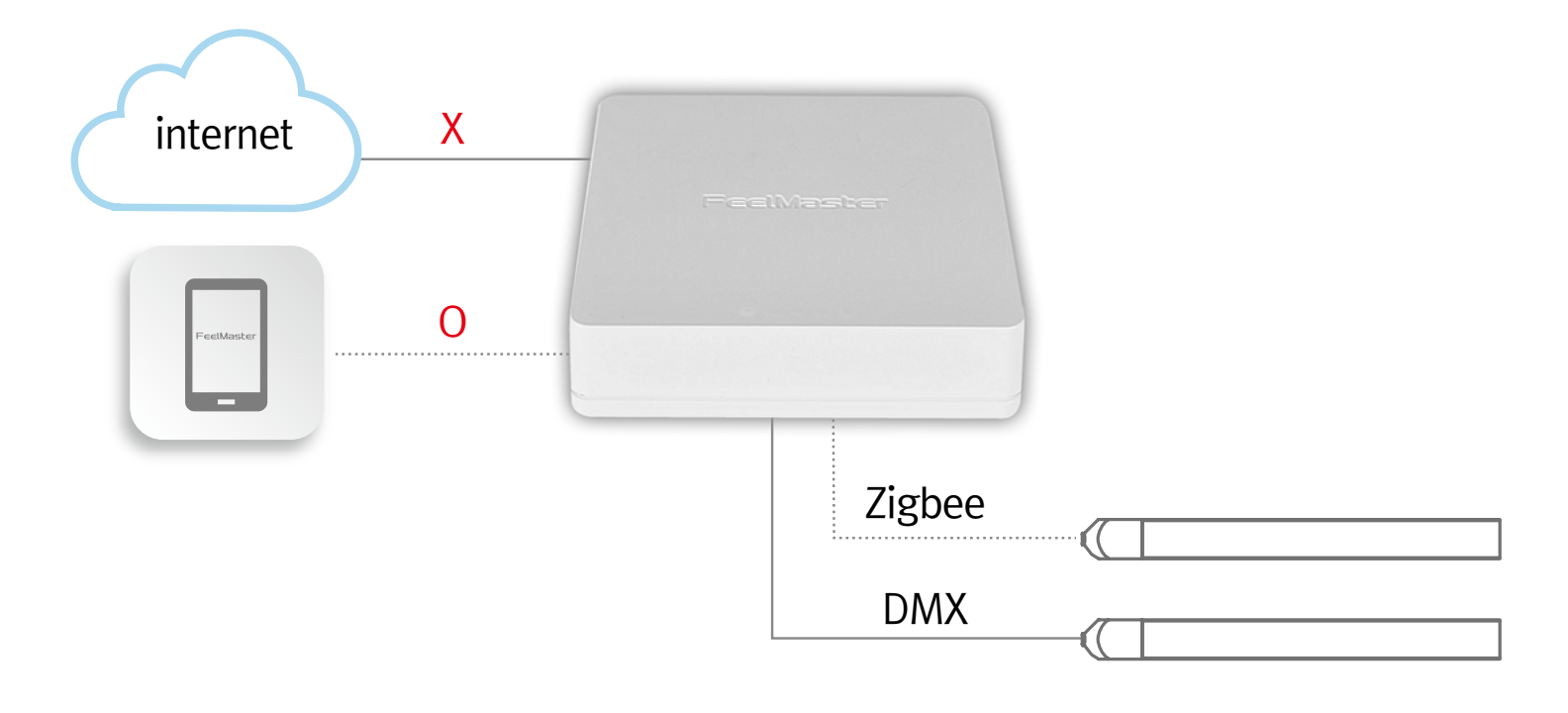

# External Access Mode

External Access Mode allows to connect and control the device from everywhere you are as long as you`re connected to the internet. In order to use External Access Mode, User account must be created and registered in Cloud through Internal Access Mode.

| internet 0 | Fee | iMaster |  |
|------------|-----|---------|--|
| FeelMaster |     |         |  |
|            |     | Zigbee  |  |
|            |     | DMX     |  |

# 4. Internal Access Mode

Launch FeelMaster App, And select Internal Access Mode.

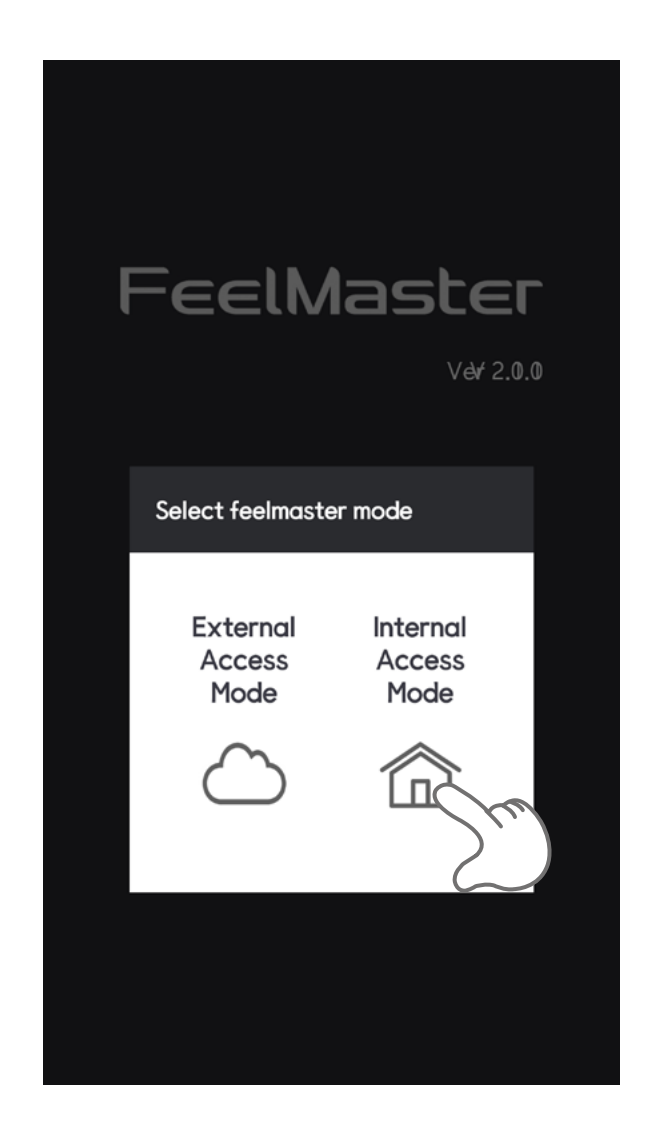

# 5. External Access Mode

Plug the Internet cable into the WAN port as shown below. And in order to use External Access Mode, User account must be created and registered in Cloud through Internal Access Mode.

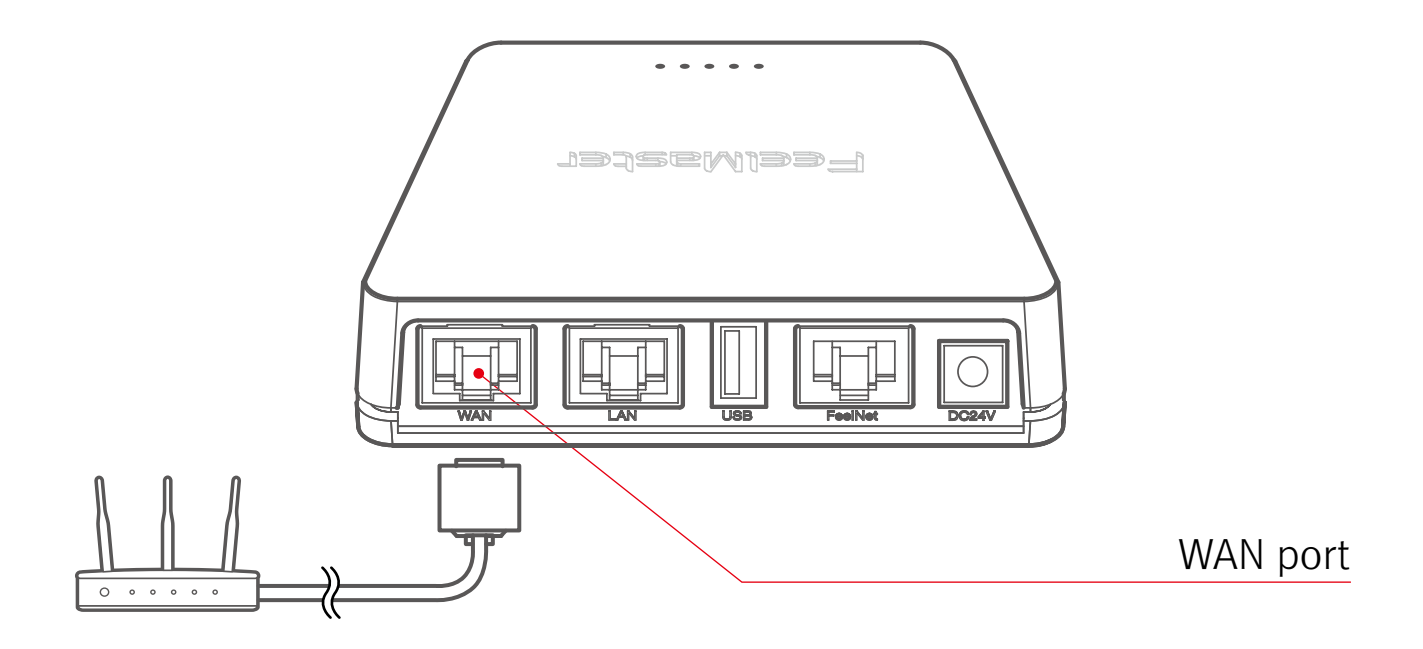

# 5-1> Register account

In order to use External Access Mode, you must create user account in administrator mode. Select 'MENU' at the top left corner of the app screen. And tab the 'Mode Change' for the administrator mode. After changing the mode to Administrator, Select 'MENU' at the top left corner of the app screen. Tab 'Cloud Control'. And sign in to your FeelMaster account as shown below.

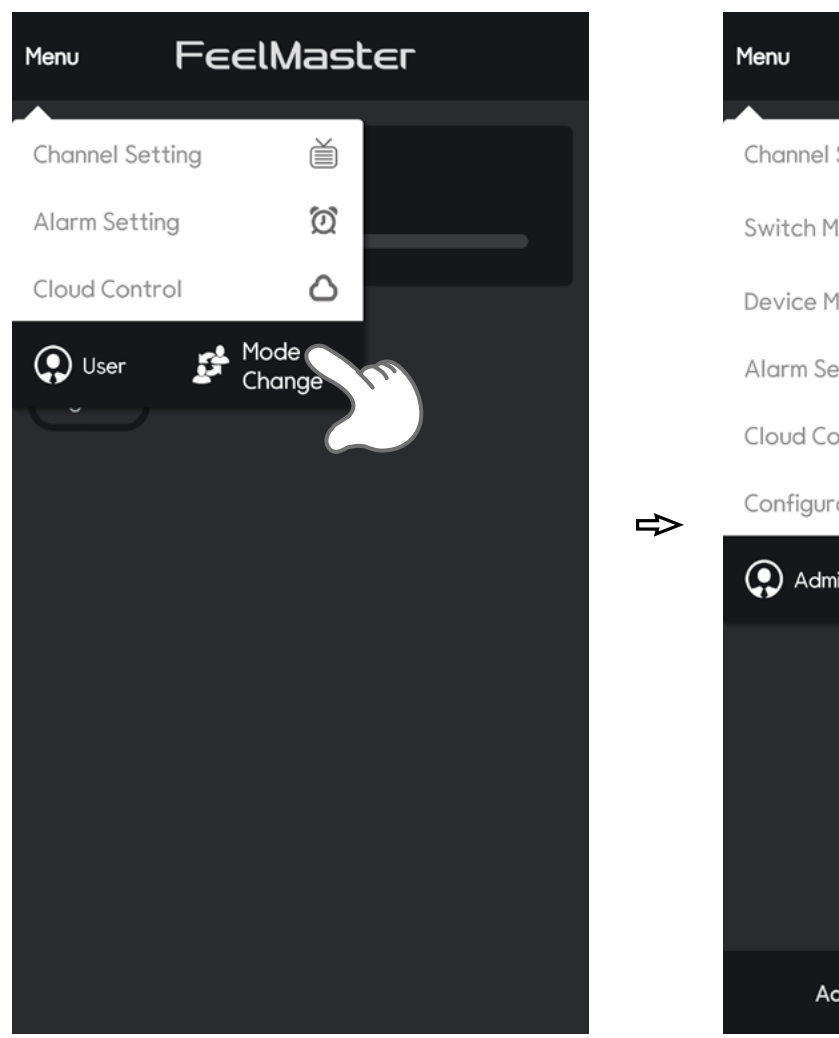

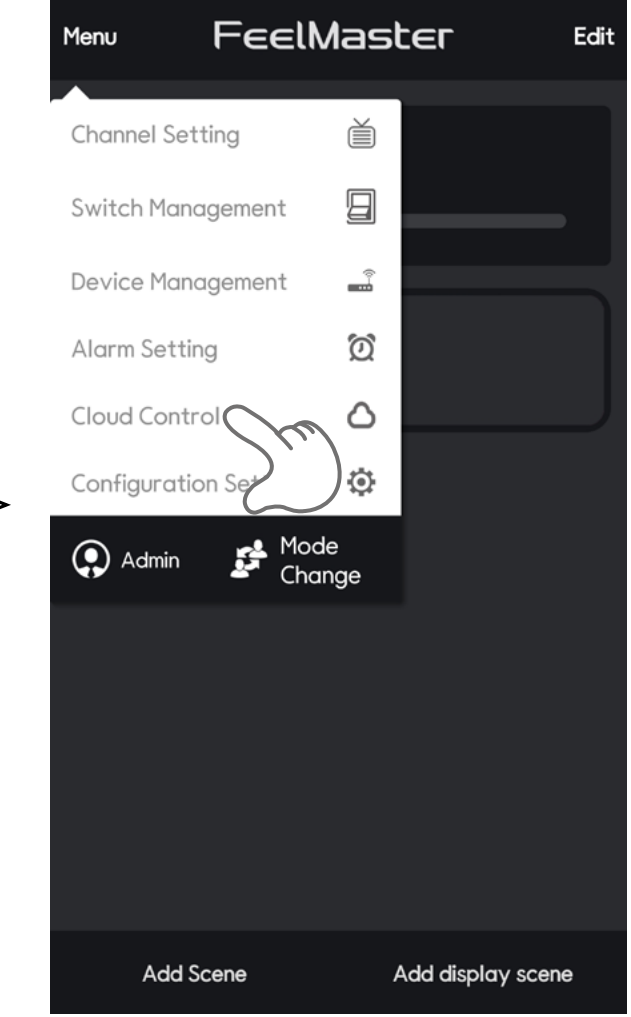

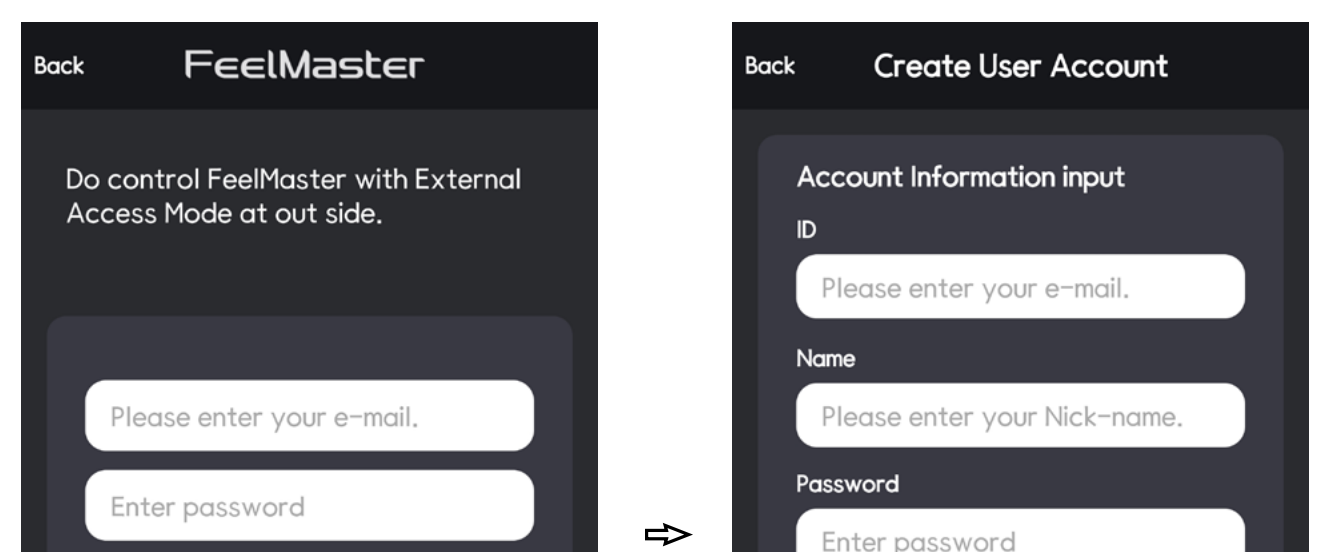

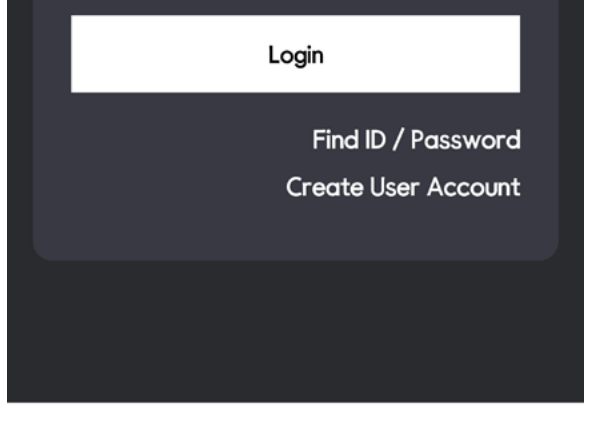

Delete User Account(

\_\_\_\_\_

Password Check

### Please remember the email address and password

Create User Account

# 5-2> External Access Mode

Open the Feelmaster App again. Select External Excess Mode, And login with user account.

⇒

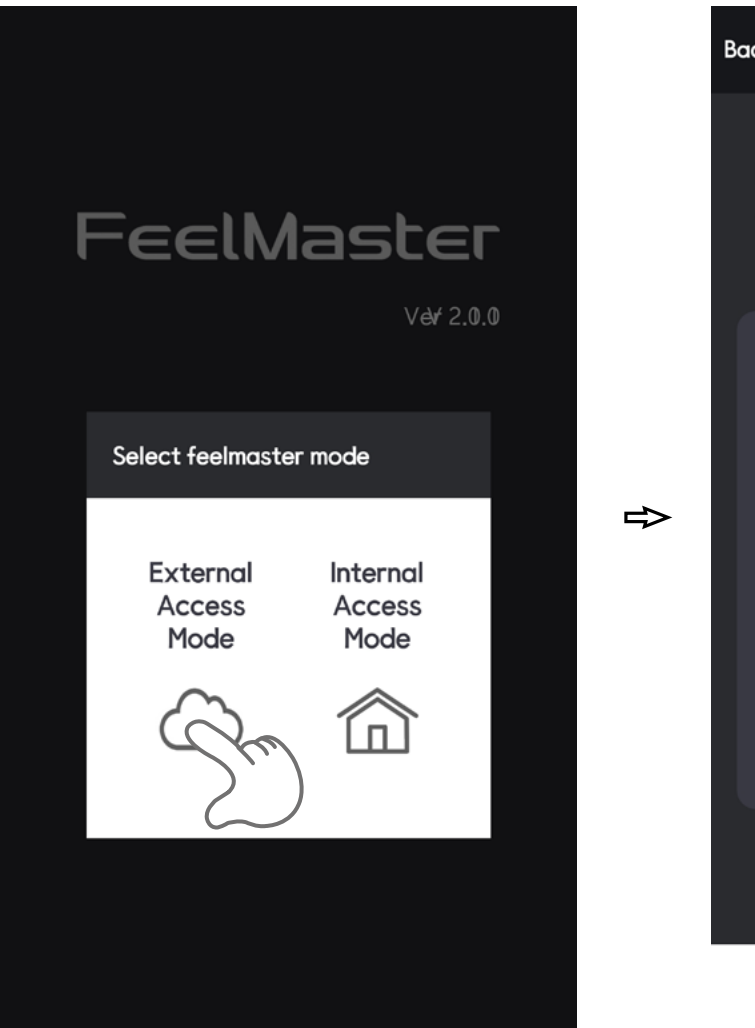

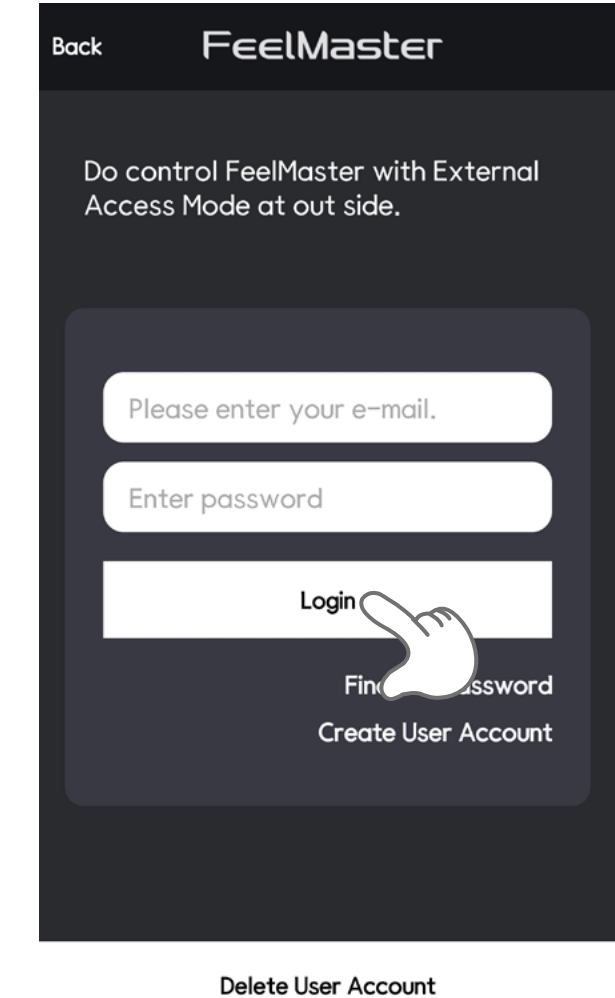

 Menu
 FEELMaster

 Image: All Lighti ng
 Image: All All Lighti ng

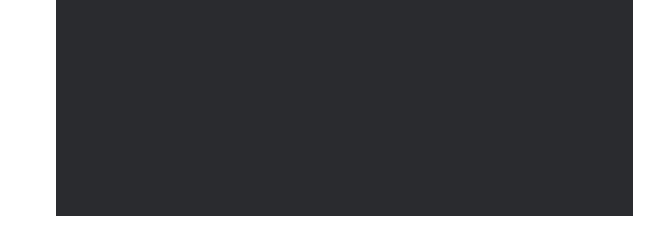

## 5-3> Delete account

Delete user account if you do not want to use 'External access mode' (user account cannot be created in duplication) Tab 'Cloud Control'.

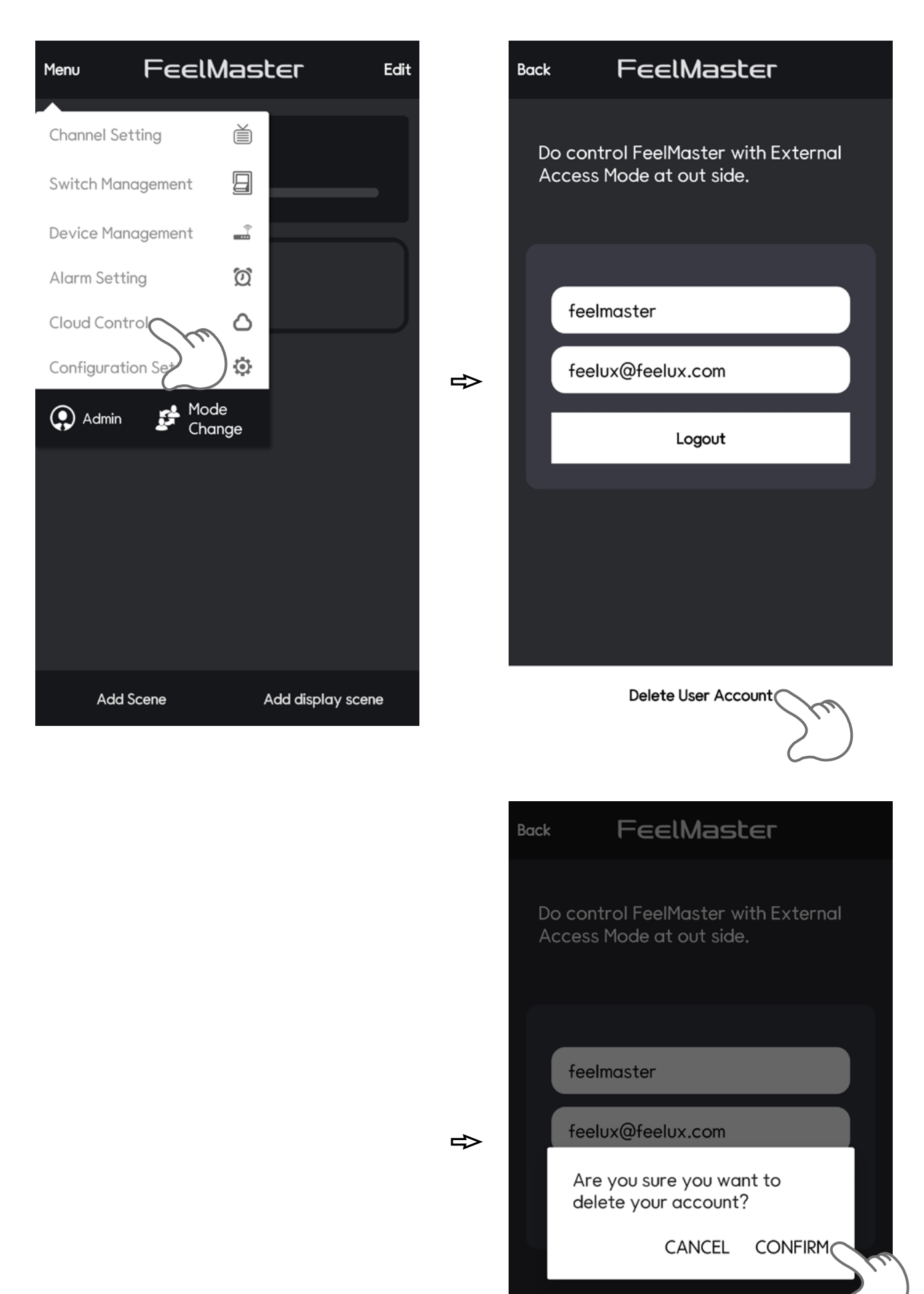

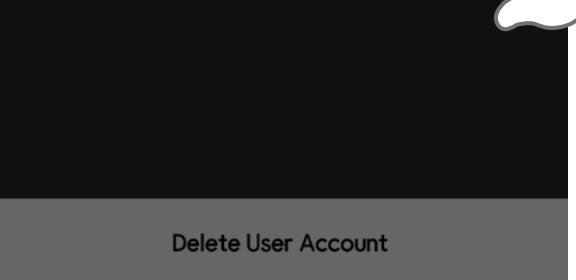

# 6. Setting User Modes

FeelMaster has two kinds of user mode.

# 6-1> Normal User Mode

You can control the device and color level without login of administration as shown below.

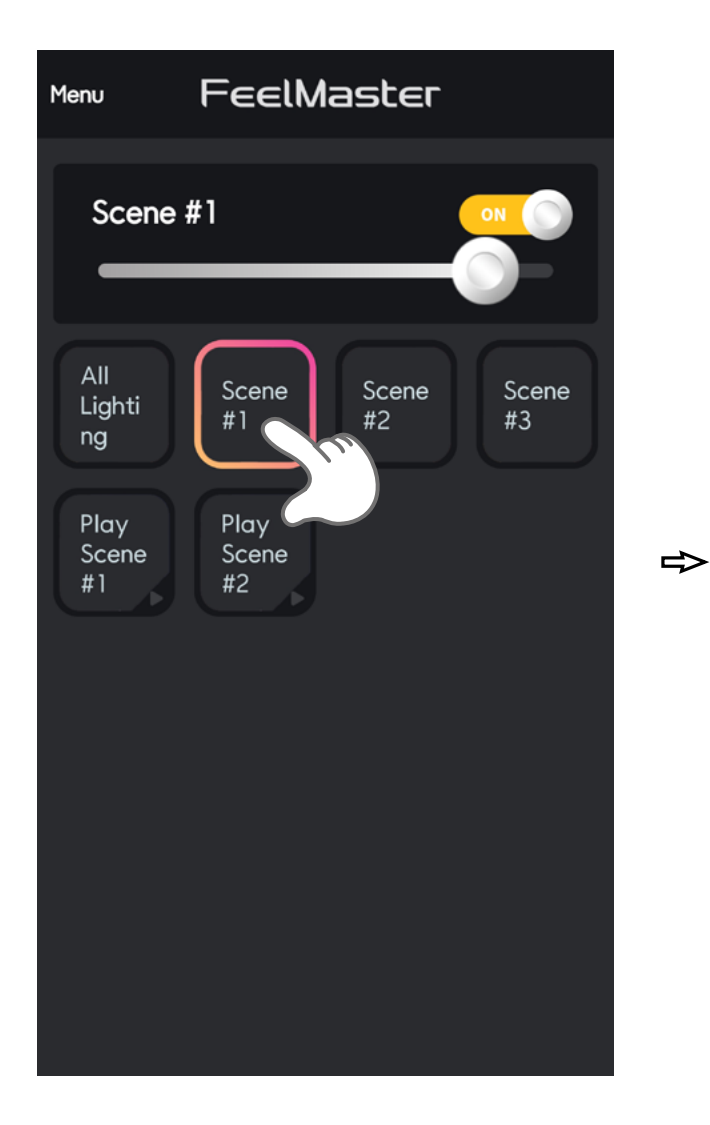

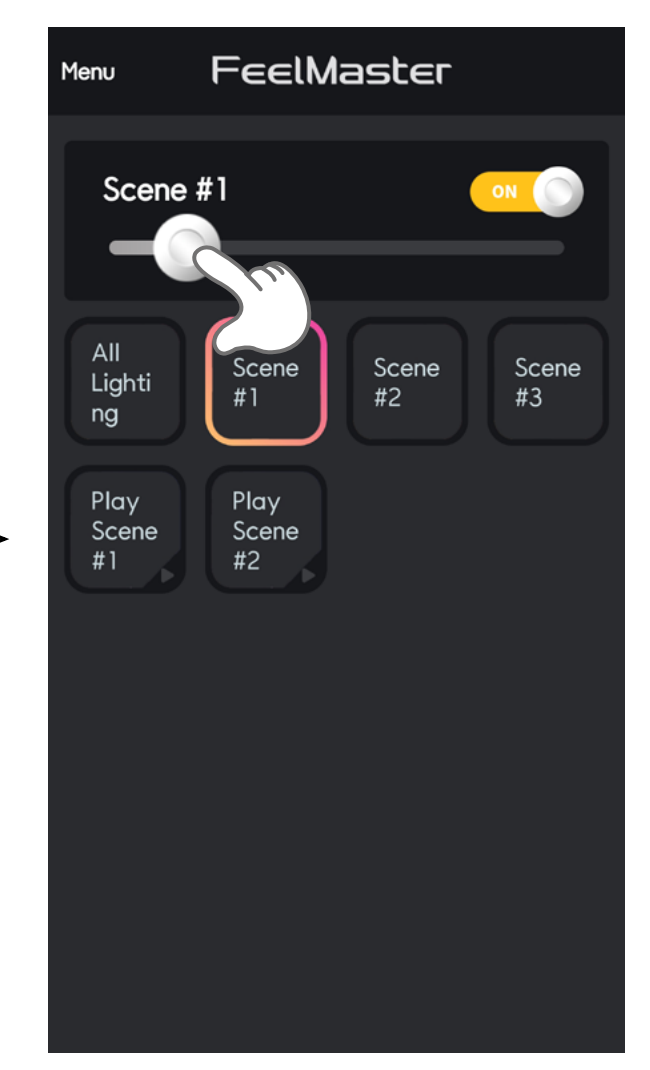

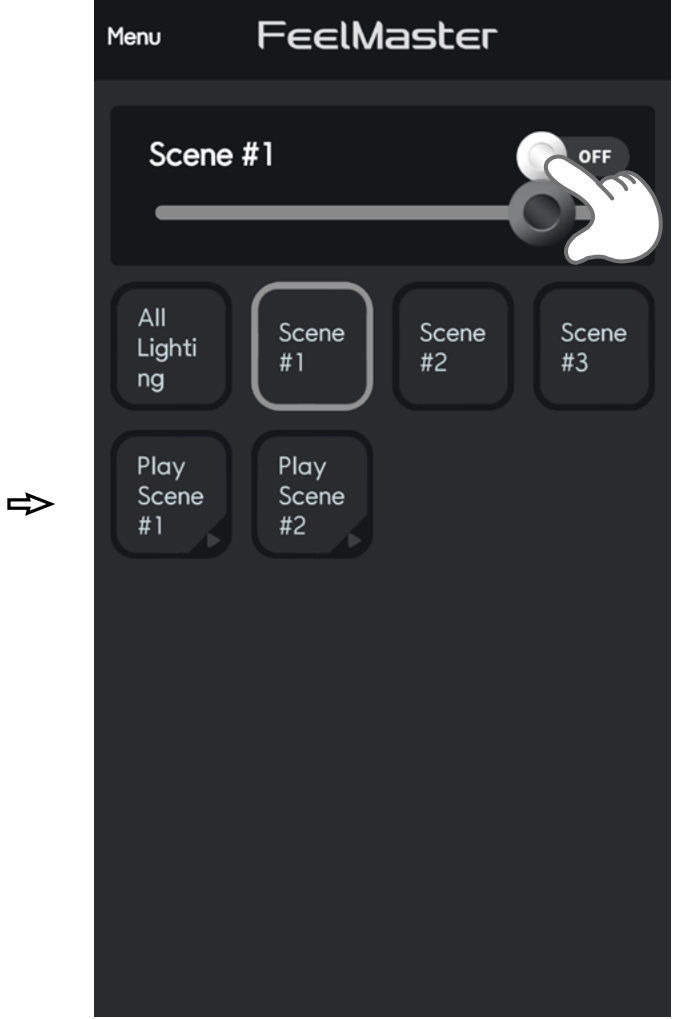

# 6-2> Administration Mode

You can edit all the devices, scene and setting in administration mode. Select 'MENU' at the top left corner of the app screen. And tab the Change Mode for the administrator mode as shown below. \*You can login with temporary password '12345678' And change the password after first login.

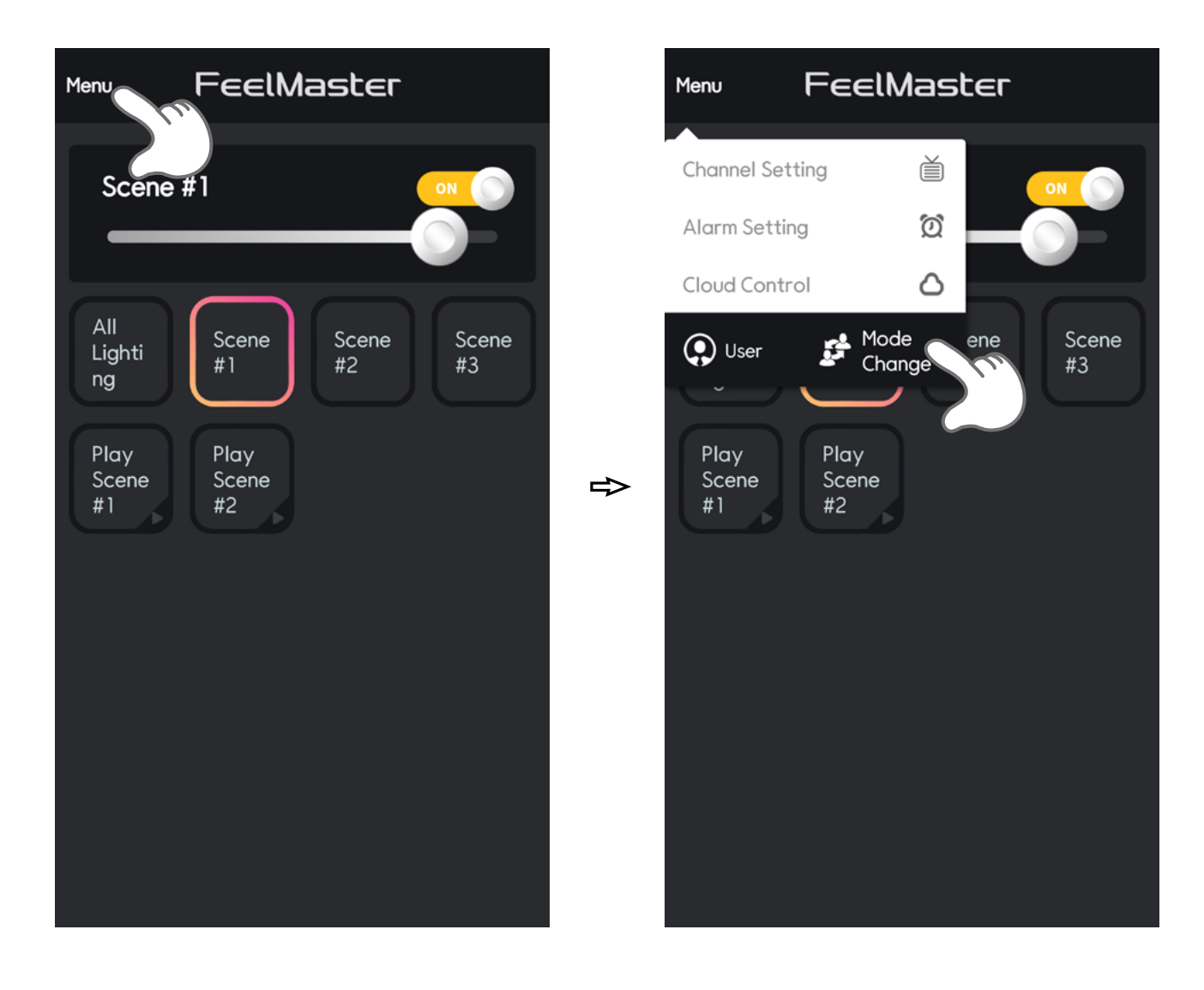

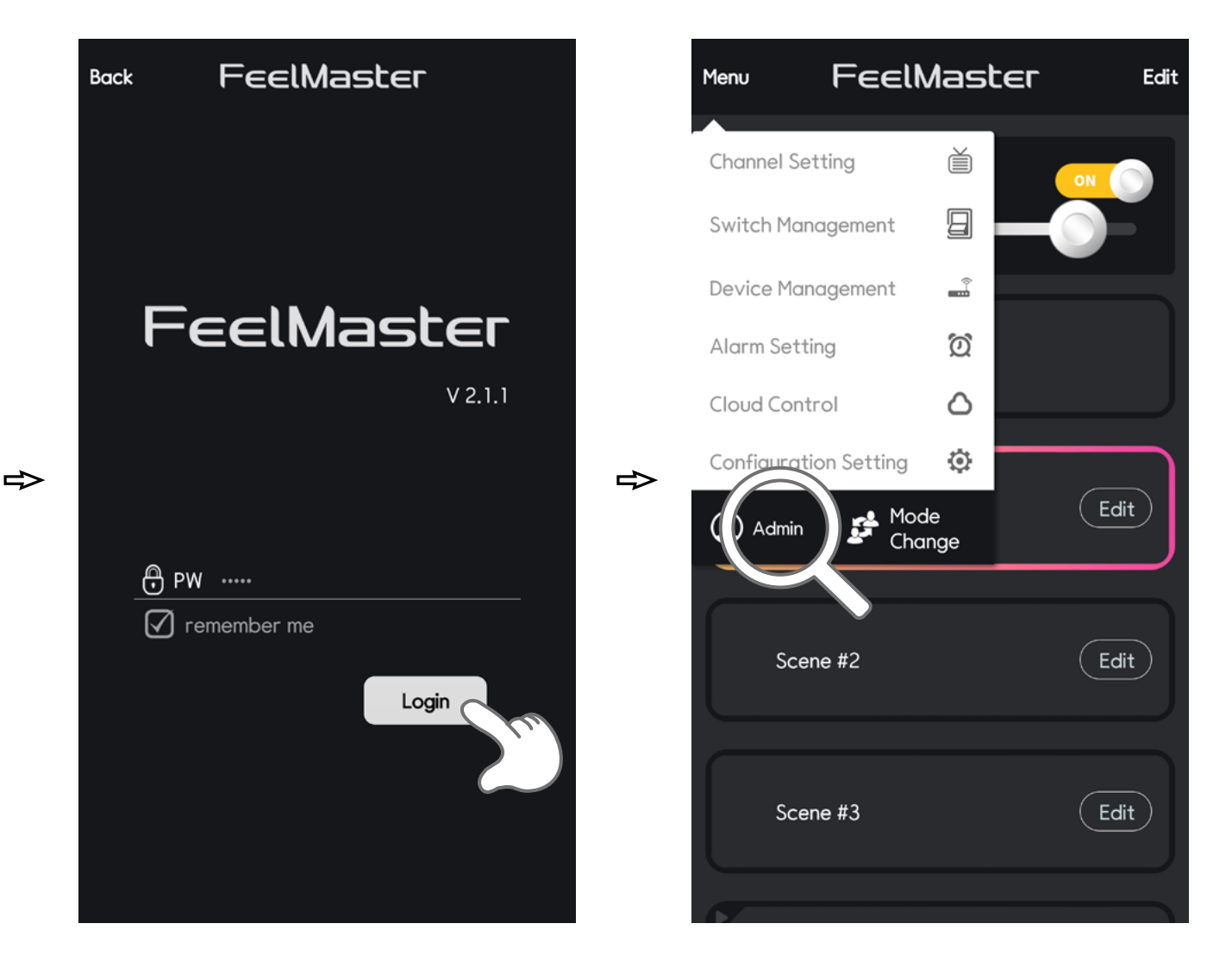

#### 7. Device Management

You can add and delete the device in Device management Menu.

# 7–1> Device registration

You can add the device in Administration mode as shown below. \*Connect the power of lighting, the lighting name is created in the Unregistered Device list.

Tab the device that you want to add in Unregistered Device List. Then flashing yellow light for a few seconds.

After the flashing, Tab the Register button. You can see the device in Registered Device List.

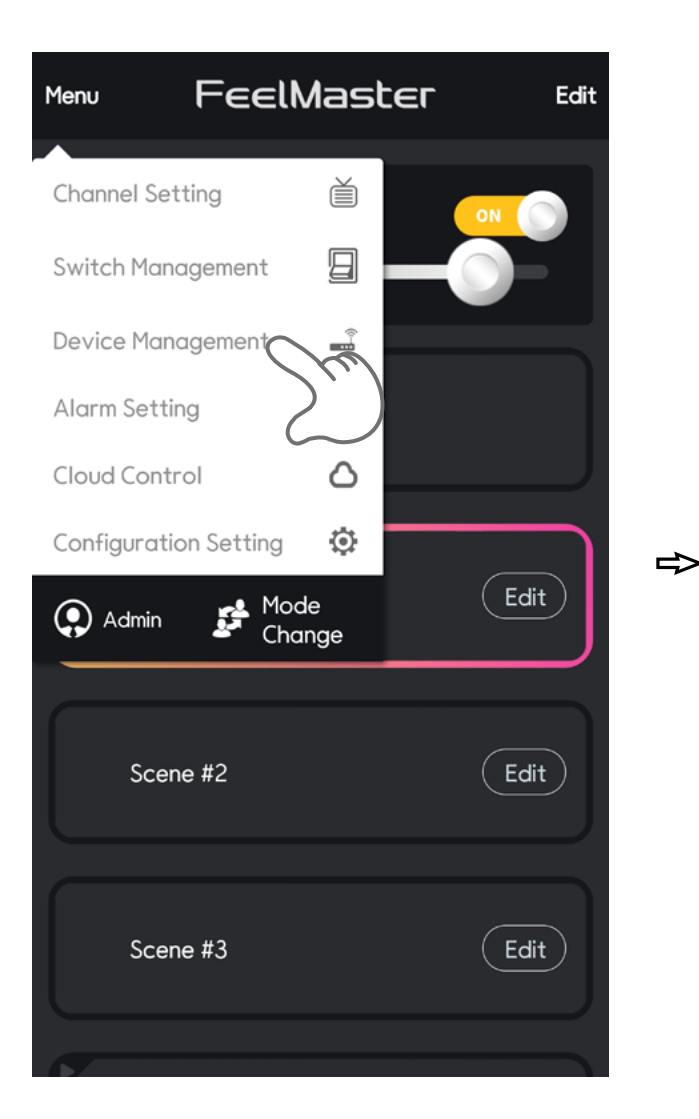

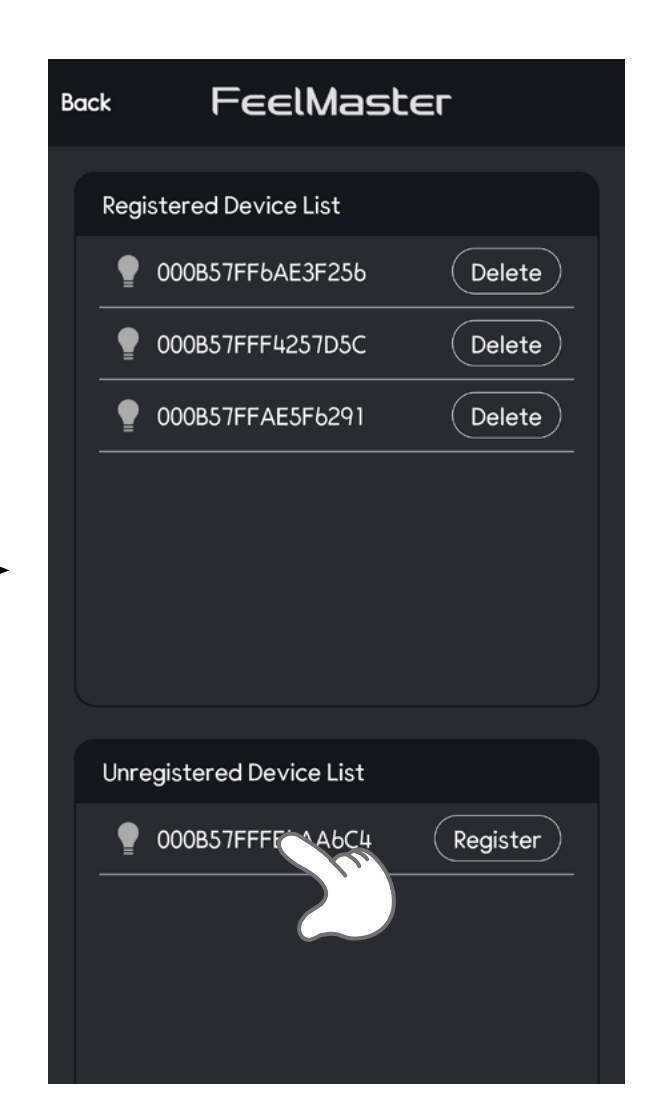

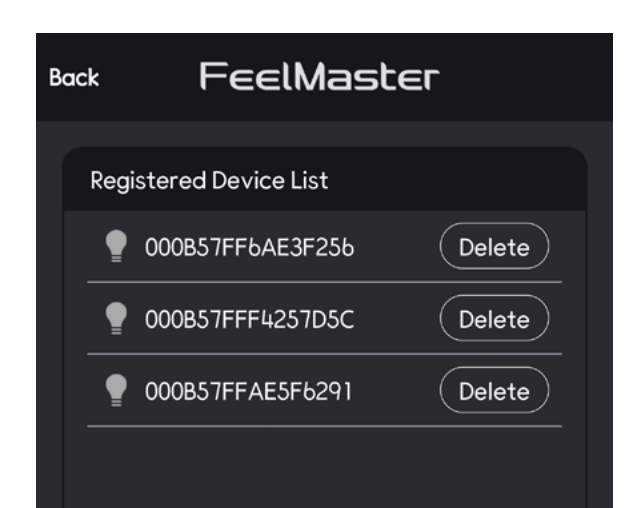

| В | ack  | FeelMaster         |        |  |  |  |  |
|---|------|--------------------|--------|--|--|--|--|
|   |      |                    |        |  |  |  |  |
|   | Regi | stered Device List |        |  |  |  |  |
|   | •    | 000B57FF6AE3F256   | Delete |  |  |  |  |
|   | •    | 000B57FFF4257D5C   | Delete |  |  |  |  |
|   | •    | 000B57FFAE5F6291   | Delete |  |  |  |  |
|   | •    | 000B57FFFE6AA6C4   | Delete |  |  |  |  |
|   |      |                    |        |  |  |  |  |

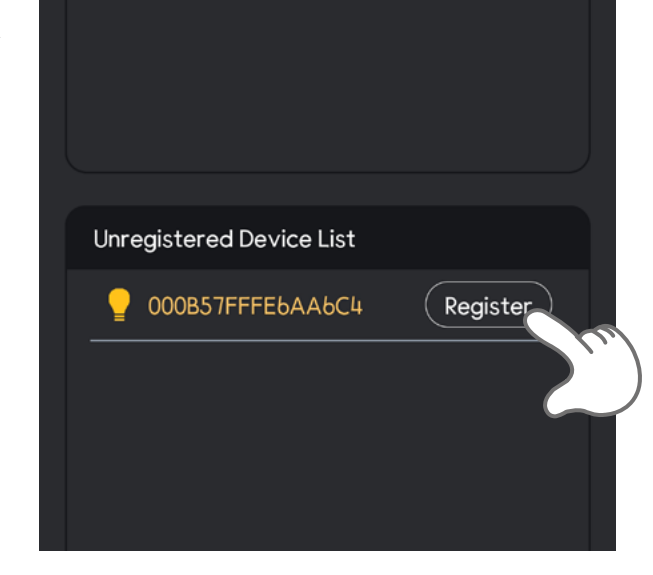

⇒

#### Unregistered Device List

⇒

# 7-2 Delete the device

You can delete the device in Device Management Menu as shown below. Tab the device that you want to delete in Registered Device List. Then flashing yellow light for a few seconds. After the flashing, Tab the delete button. You can see the device in Unregistered Device List.

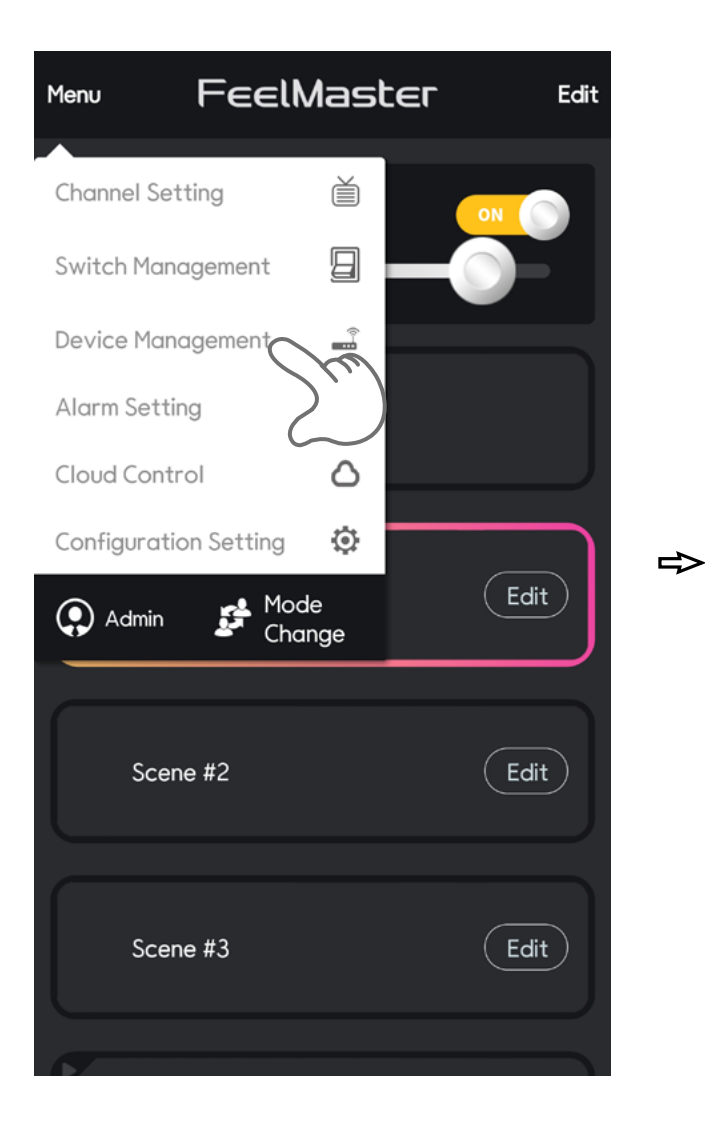

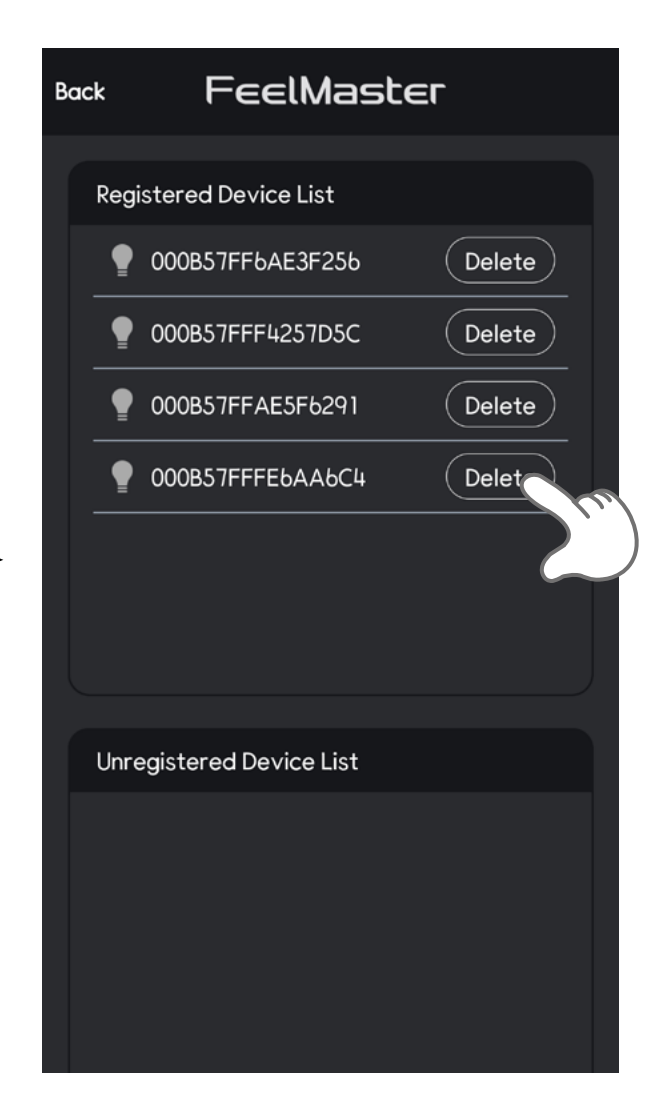

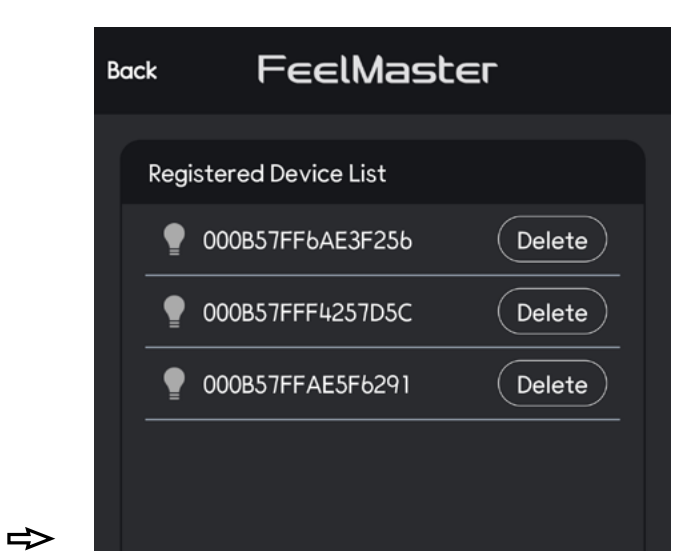

#### Unregistered Device List

#### 000B57FFFE6AA6C4

Register

# 8. Control the device

You can set and control the devices in 'Channel Control' Menu.

## 8-1> Entire control

You can turn on/turn off and control all the device using the 'On/ Off' tab and change the color and brightness using the slide bar roll at the top right corner of the app screen as shown below.

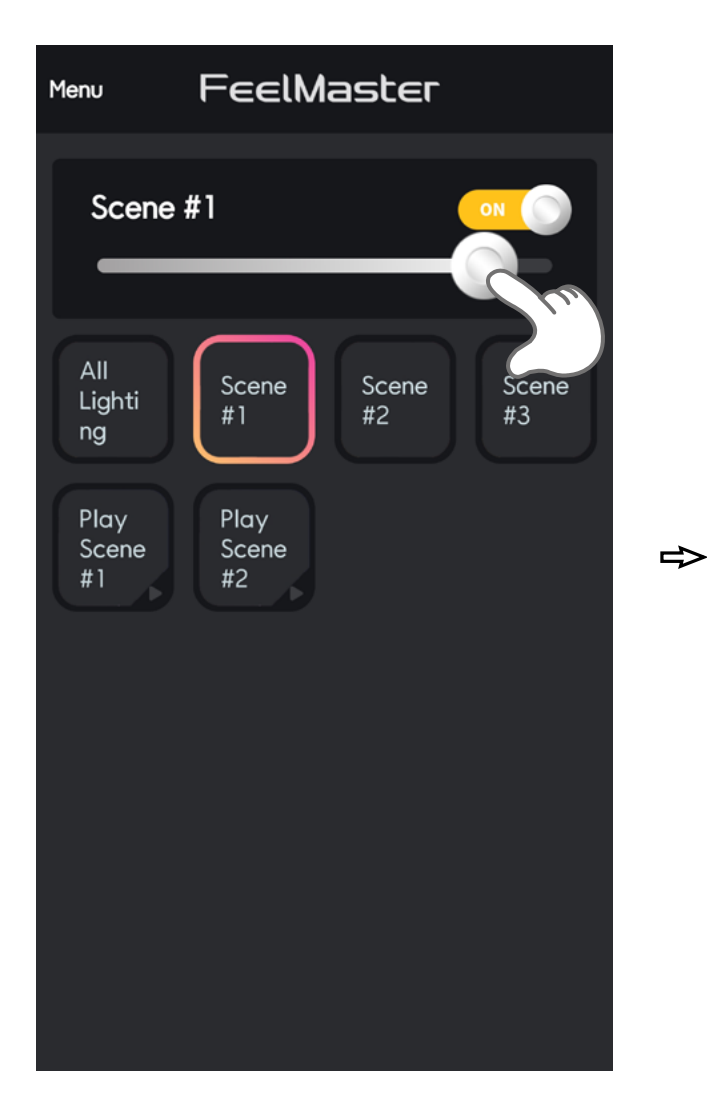

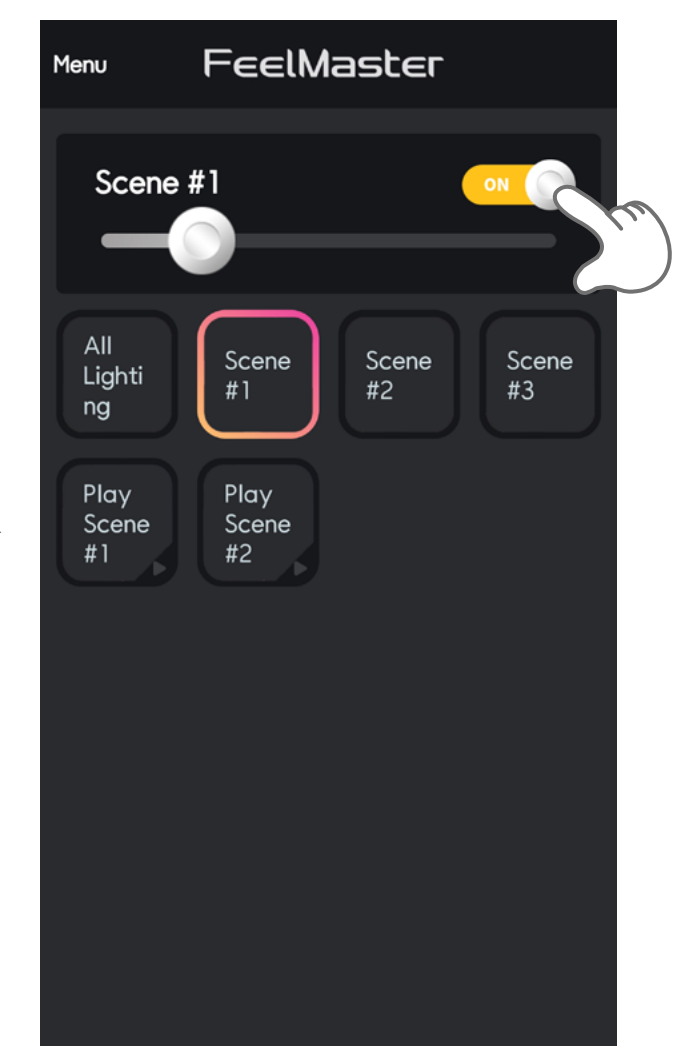

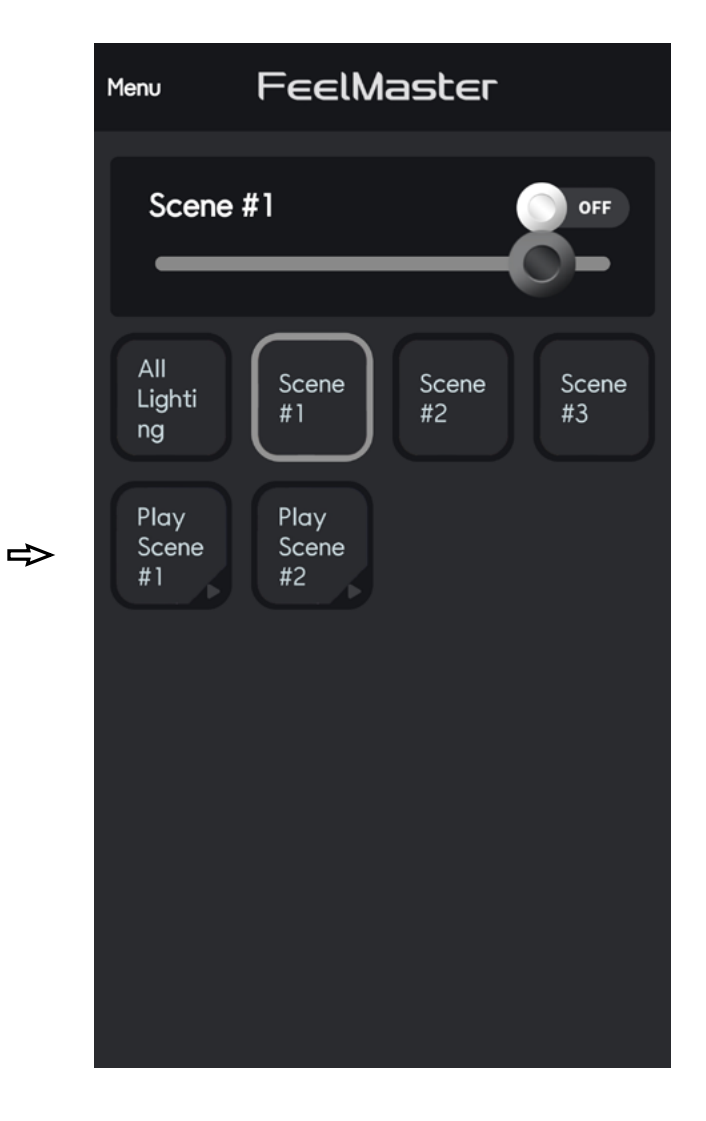

# 8-2> Individual control

You can turn on/turn off and control each device separately as shown below. Click the MENU at the top left corner of the app screen. And tab the Channel Setting.

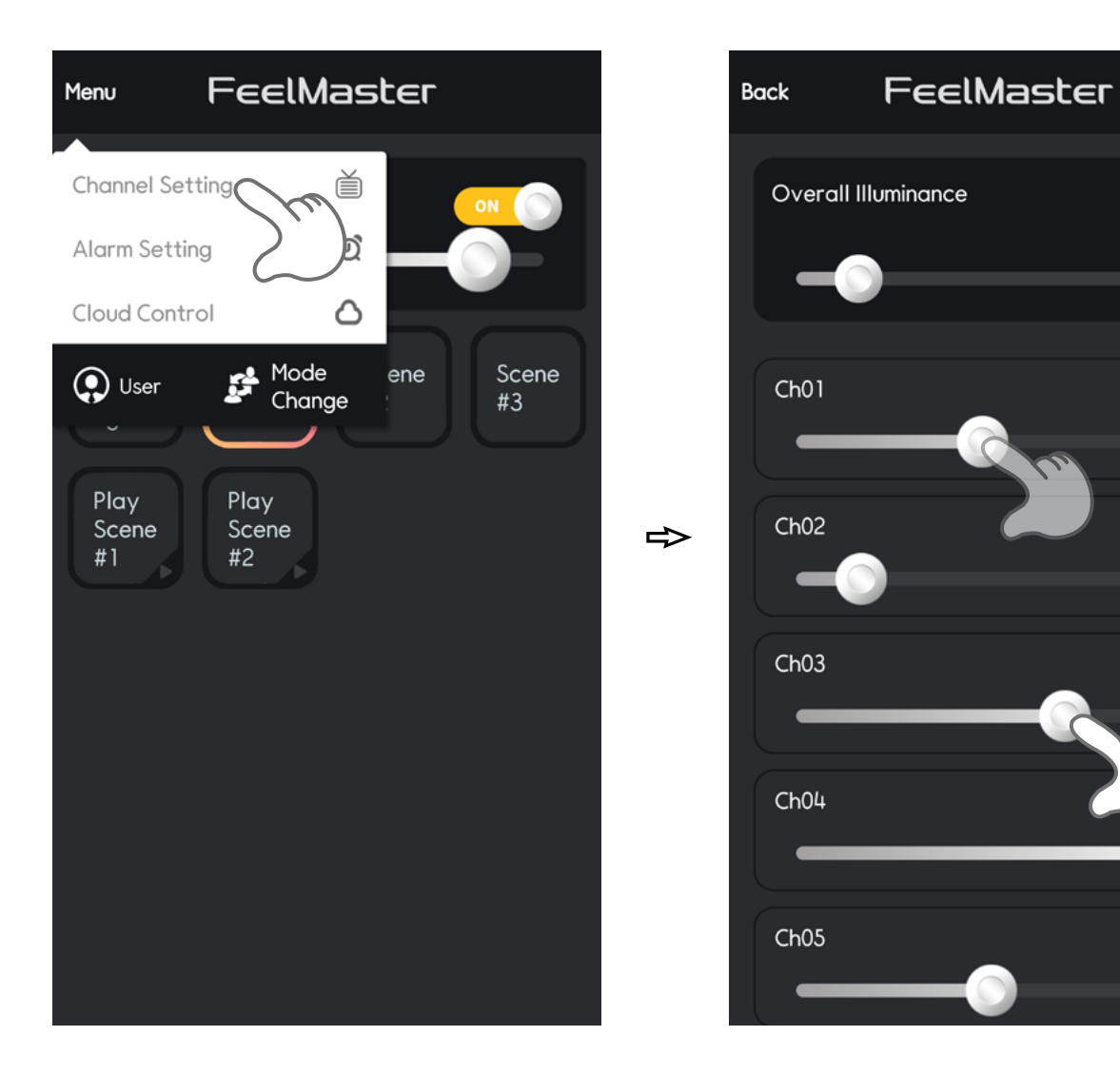

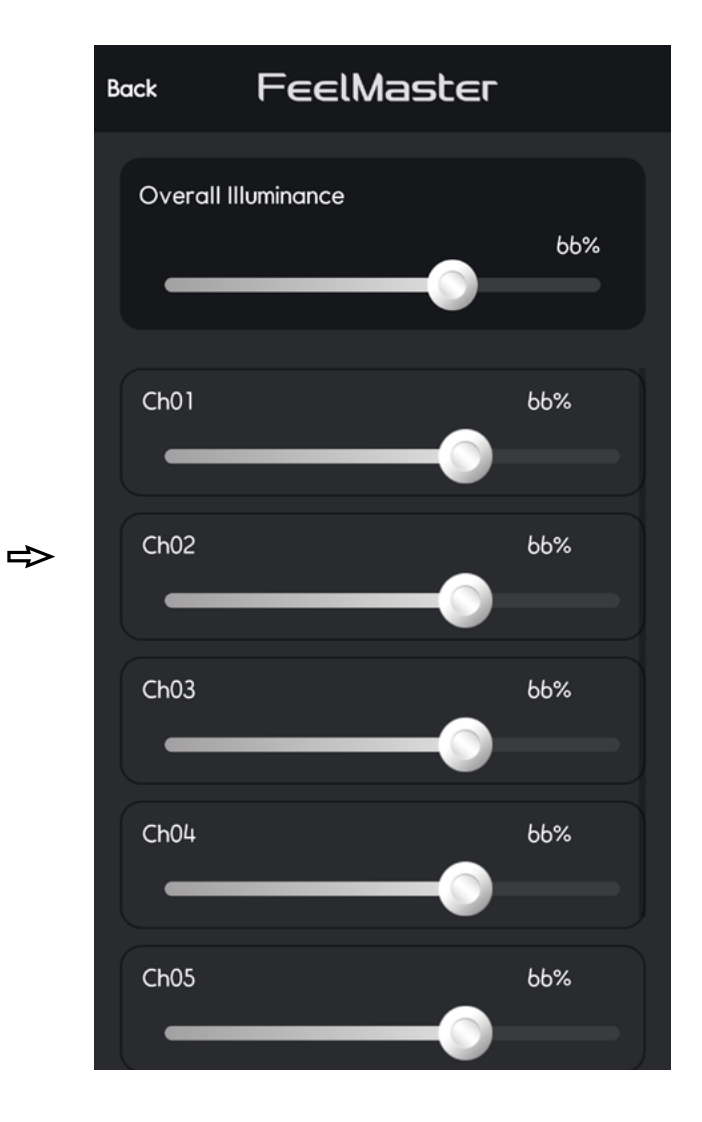

15%

43%

15%

62%

45%

### 8-3> Change the name of device channel

Each device channel is automatically set with serial number by FeelMaster. You can change the name as shown below.

⇒

|                       | Masl         | ter | Edit |
|-----------------------|--------------|-----|------|
| Channel Setting       | Ě            |     | ON   |
| Switch Manageme       |              | D   |      |
| Device Management     | <b>H</b> -0) |     |      |
| Alarm Setting         | Ø            |     |      |
| Cloud Control         | $\bigcirc$   |     |      |
| Configuration Setting | ٢            |     |      |
| 💽 Admin 🛛 🛃 Moo       | de<br>Inge   |     | Edit |
|                       |              |     |      |
| Scene #2              |              |     | Edit |
|                       |              |     |      |
| Scene #3              |              |     | Edit |
|                       |              |     |      |

| Back  | FeelMaster     |       |
|-------|----------------|-------|
| Overa | II IIIuminance |       |
| 0     |                | 0%    |
|       |                |       |
| Ch01  |                | 0% £  |
|       |                |       |
| Ch02  |                | 0% 🖉  |
| Ch 02 |                | 0% \$ |
|       |                | 0% ⊭  |
| Сь04  |                | 0% \$ |
|       |                |       |
| Ch05  |                | 0% £  |
|       |                |       |

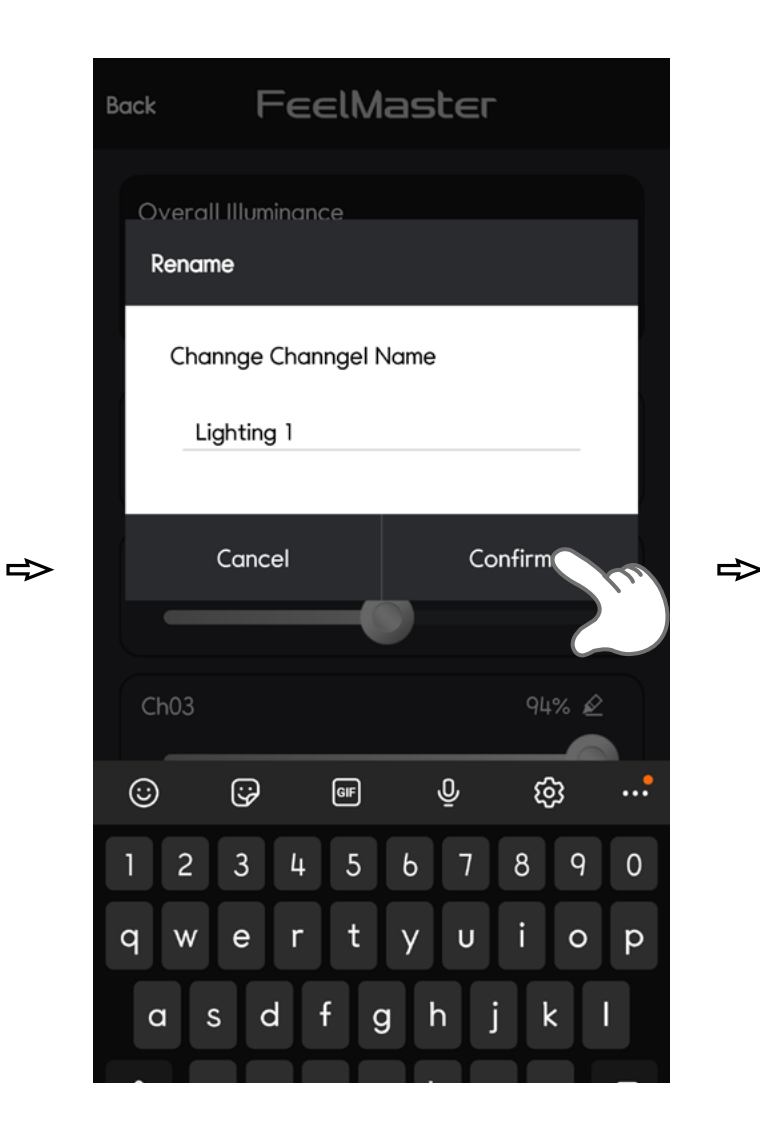

| Back       | FeelMaster |       |
|------------|------------|-------|
| Overall II | luminance  |       |
| 0-         |            | 0%    |
|            |            |       |
|            | ול         | 0% 🖉  |
| CL 00      |            | 001 0 |
|            |            | 0% 🖉  |
| Ch03       |            | 0% 🖉  |
| $\bigcirc$ |            |       |
| Ch04       |            | 0% 🖉  |

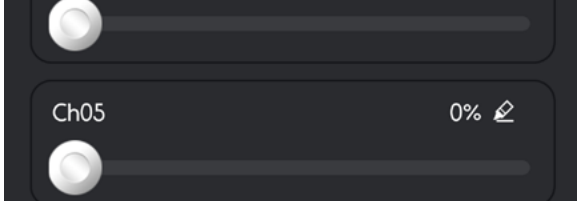

# 9. Set up a scene

#### You can create and set the light scene you want.

## 9–1> Save a Scene

Tab the 'Add Scene' Menu at the bottom of left corner. You can choose the light that you want to add to the scene. And save the scene with the new scene name.

| Menu           | FeelMaster  | Edit      |     | Back             | FeelMaster                | Save       |
|----------------|-------------|-----------|-----|------------------|---------------------------|------------|
| Scene          | • #3        | ON        |     | Add Se<br>Please | cene<br>enter Scene name. |            |
| Sc             | ene #1      | Edit      |     | Overall          | Illuminance               | 0%         |
| Sc             | ene #2      | Edit      | ₽   |                  | ۲<br>۱                    | Select All |
| Sc             | ene #3      | Edit      |     | Сн               | 02                        | 0%         |
| Plo            | ay Scene #1 | Edit      |     | Сн               | 03                        | 0%         |
| Ado            | Add disp    | lay scene |     |                  |                           | — )        |
| Back           | FeelMaster  | Save      | [1] | Menu             | FeelMaster                | Edit       |
| Add S<br>Scene | cene<br>#4  |           |     | Scene            | • <b>#</b> 3              |            |
| Overall        | Illuminance | 0%        |     | Sco              | ene #2                    | Edit       |

⇒

☑ Ch01

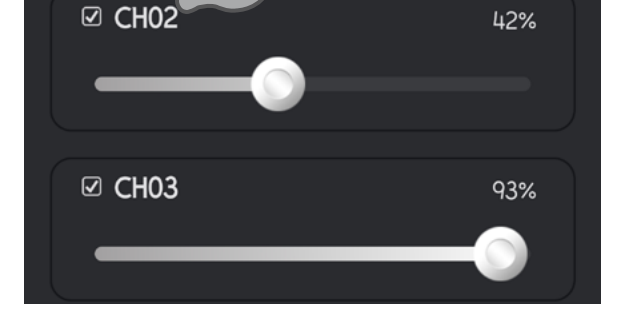

Select All

12%

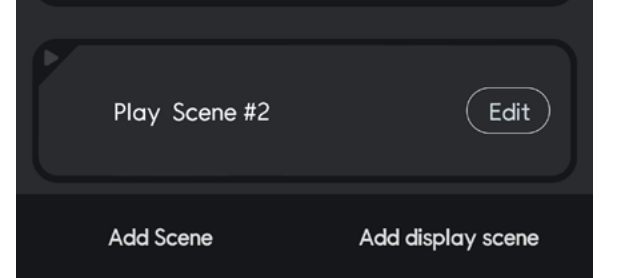

(Edit)

Edit

Scene #3

Play Scene #1

### 9-2> Set up a play scene

You can play the scenes you saved in the scene list. And you can set the play time of each scene.

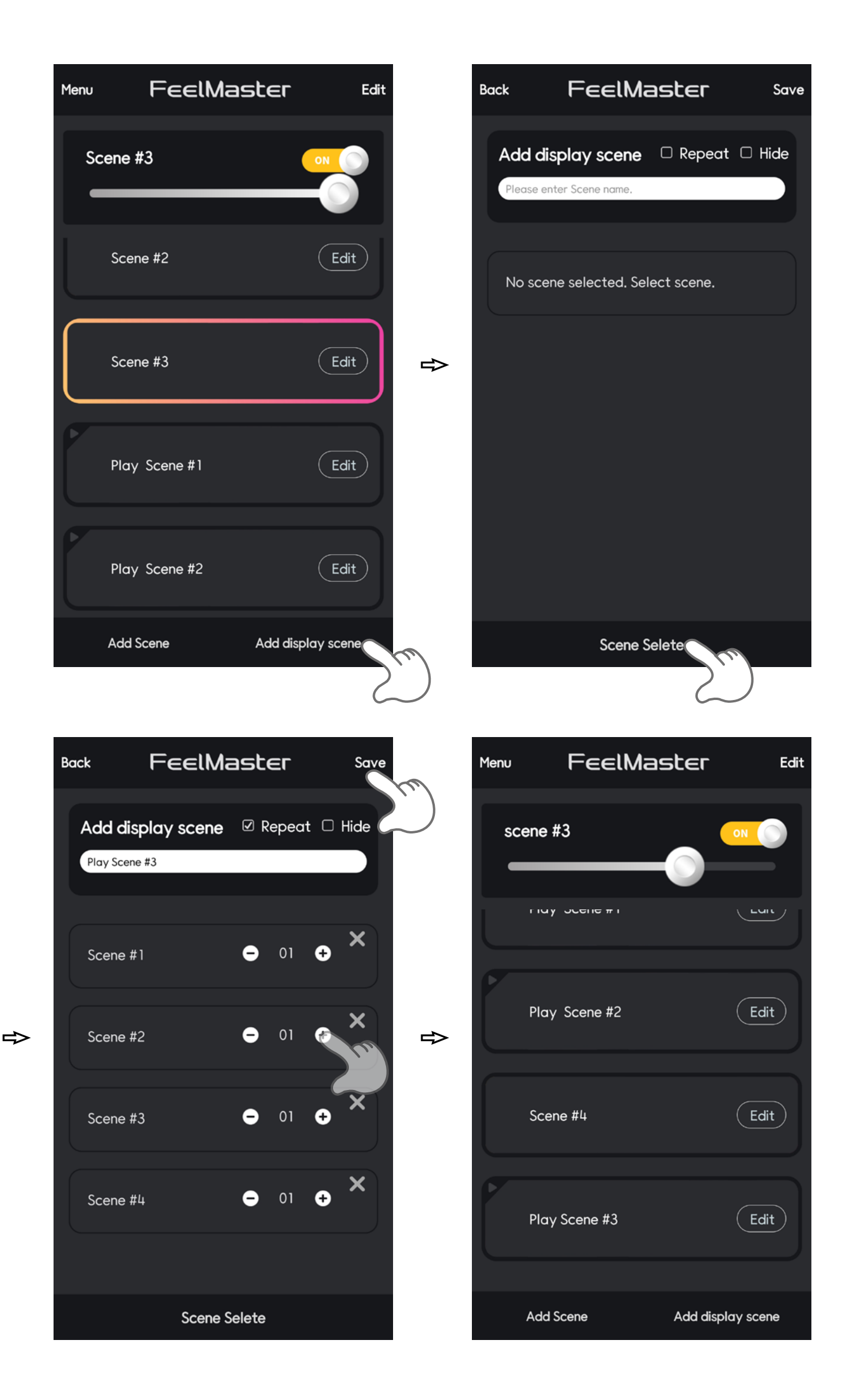

#### 9–3> Delete Scene

You can remove the Scene recorded through the Edit function as shown below.

| Menu | FeelMaster    | Edit | (m) | Menu  | Feel        |
|------|---------------|------|-----|-------|-------------|
| Sc   | ene #3        |      |     | Scene | e #3        |
| L    | Scene #3      | Edit |     | 🖨 Sc  | ene #3      |
|      | Play Scene #1 | Edit | ₽   | 🔶 Pic | ay Scene #1 |
|      | Play Scene #2 | Edit |     | 🖨 Pic | ay Scene #2 |
|      | Scene #4      | Edit |     | 🖨 Sc  | ene #4      |
| 7    |               |      |     | 2     |             |

| Menu | FeelMaster    | ОК     |
|------|---------------|--------|
| Sc   | ene #3        |        |
| \$   | Scene #3      | Delete |
| •    | Play Scene #1 | Delete |
| •    | Play Scene #2 | Delete |
| \$   | Scene #4      | Delete |
| 2    |               |        |

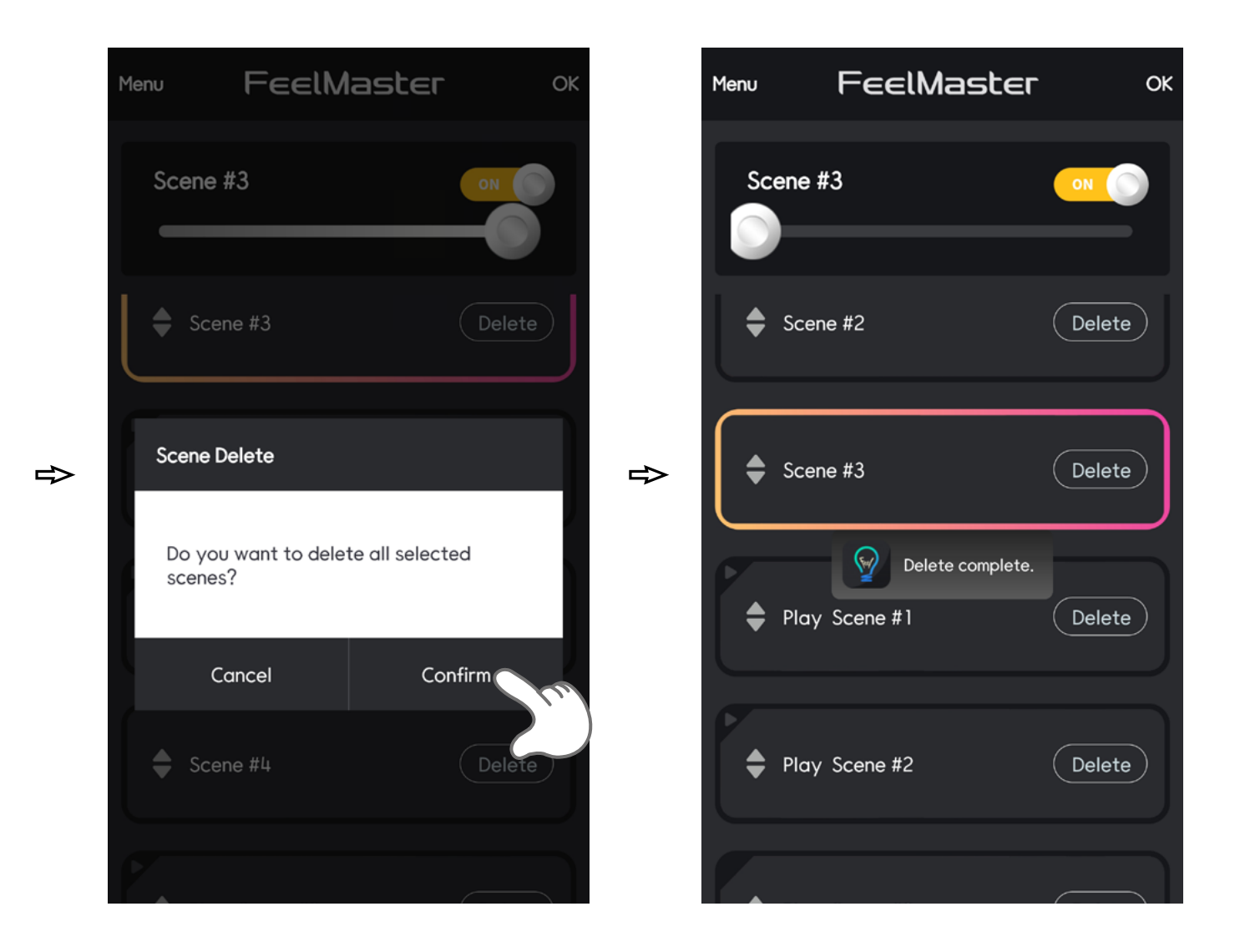

## 10. Set up a wireless remote controller

In order to use wireless remote controller, you need to register the remote device to FeelMaster.

## 10–1 Controller registration

Press the button on back side of the remote device for 3 seconds to set the device into pairing to FeelMaster App. Tab 'Register button' of the device in Unregistered Device List as shown below. You can see the device in Registered Device List.

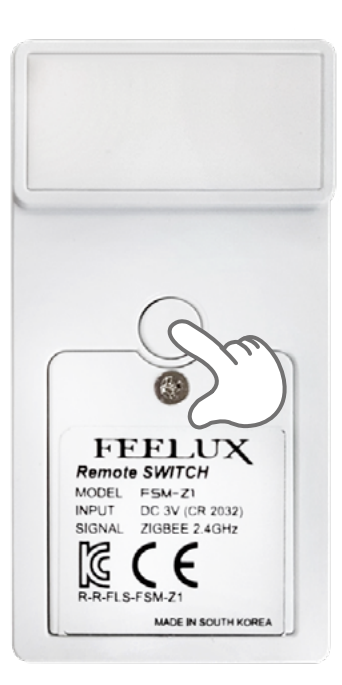

| Menu      | Feel          | Mast       | EL       | Edit |
|-----------|---------------|------------|----------|------|
| Channel S | Setting       | ĕ          | ON       |      |
| Switch Mo | anagement     | 9          |          |      |
| Device Mo | anagement     |            | <u> </u> |      |
| Alarm Set | tting         | $\sum$     | ( Ed     | lit  |
| Cloud Cor | ntrol         | 0          |          |      |
| Configuro | tion Setting  | ø          | Ed       | lit  |
| 🗭 Admir   | n 📌 Mo<br>Cho | de<br>ange |          |      |
| Sc        | ene #3        |            | Ed       | lit  |
|           |               |            |          |      |
| Pla       | ay Scene #1   |            | Ed       | lit  |
| 2         |               |            |          |      |

⇒

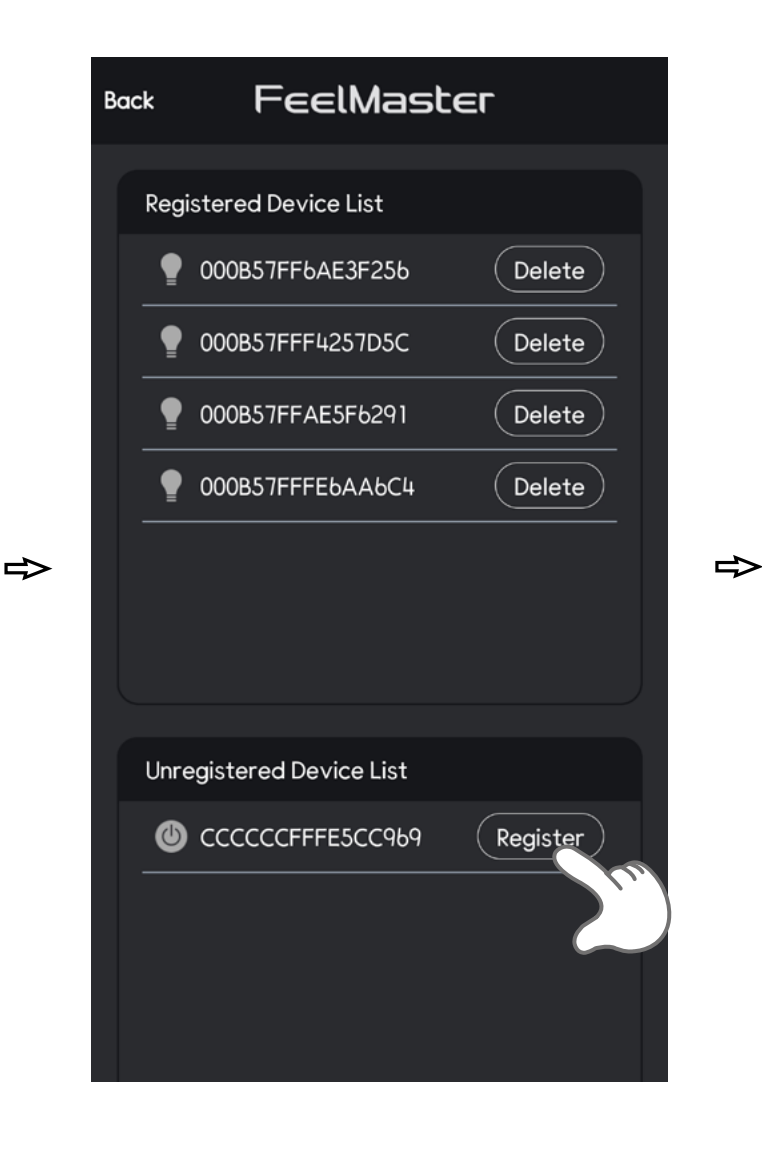

| Bo | Back FeelMaster |                    |        |  |  |
|----|-----------------|--------------------|--------|--|--|
|    | Regi            | stered Device List |        |  |  |
|    | •               | 000B57FF6AE3F256   | Delete |  |  |
|    | •               | 000B57FFF4257D5C   | Delete |  |  |
|    | •               | 000B57FFAE5F6291   | Delete |  |  |
|    | •               | 000B57FFFEbAAbC4   | Delete |  |  |
|    | ٩               | CCCCCCFFFE5CC969   | Delete |  |  |
|    |                 |                    |        |  |  |
|    |                 |                    |        |  |  |

Unregistered Device List

### 10–2> Setting the switch buttons

You can set the switch buttons with Scenes that you want. You can have the Scenes that you set by the switch buttons.

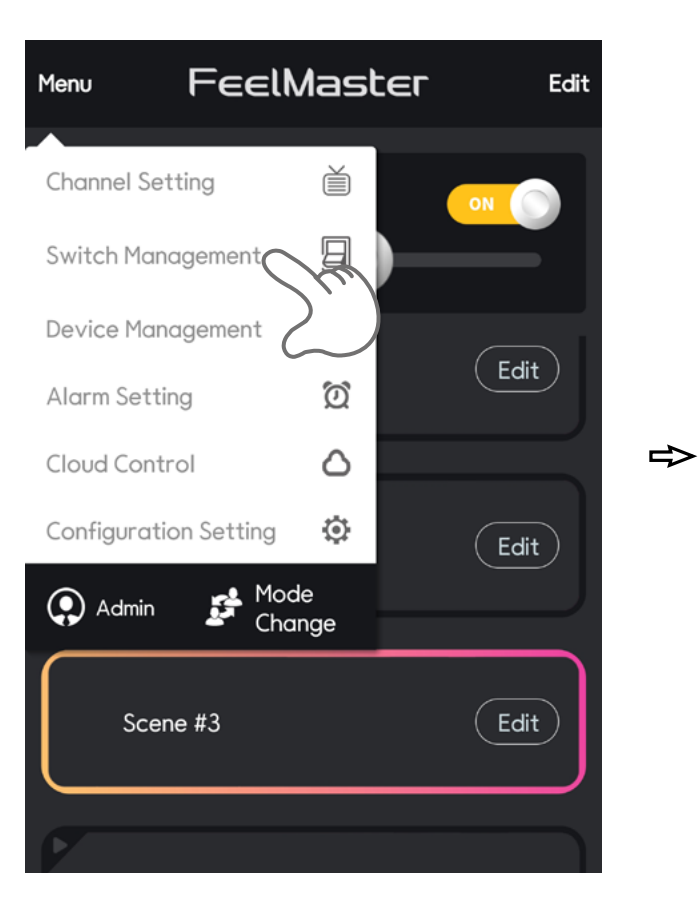

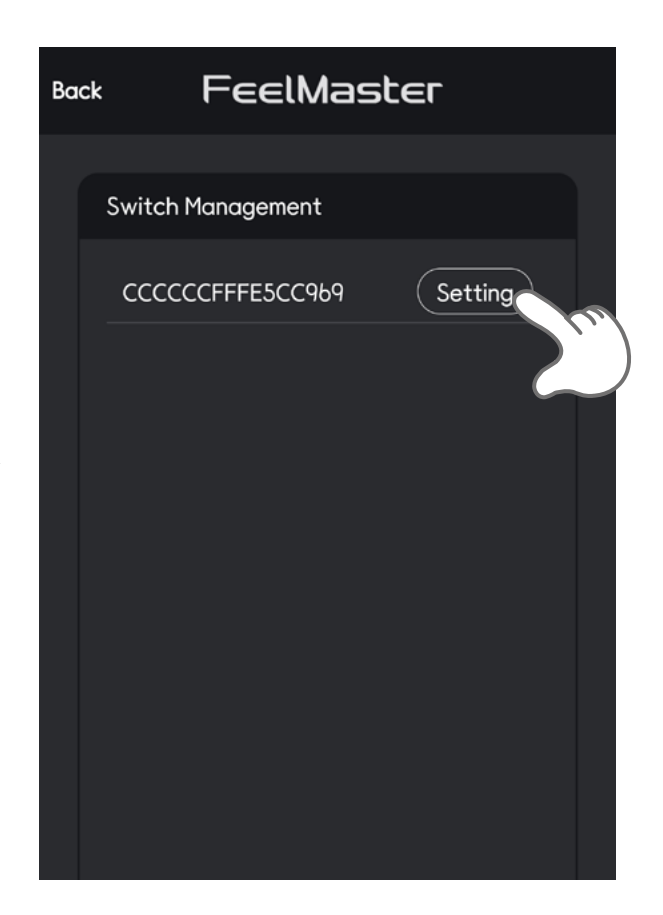

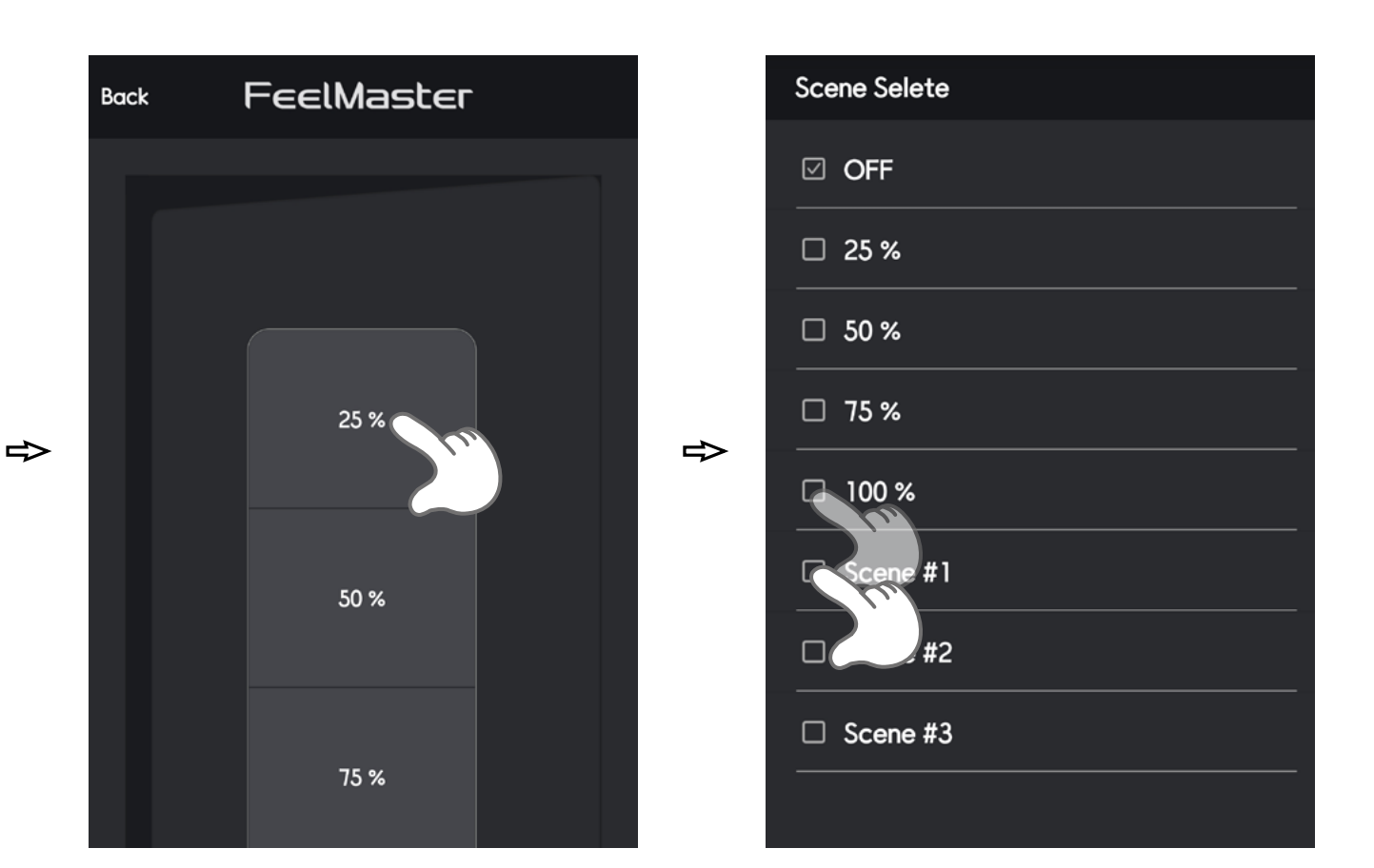

⇒

| Back | FeelMaster |  |
|------|------------|--|
|      |            |  |
|      |            |  |
|      |            |  |
|      |            |  |
|      |            |  |
|      | 100 %      |  |

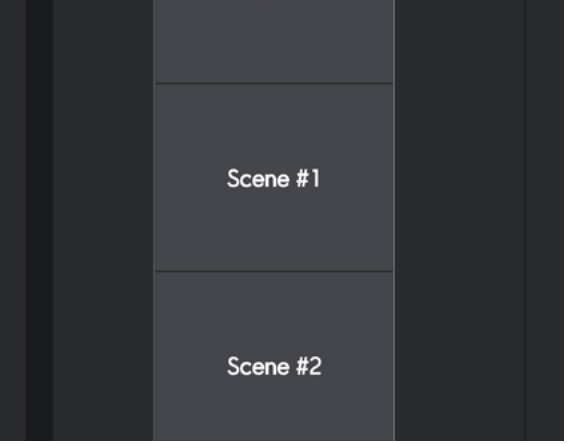

# 11. Set up an Alarm function

You can set Alarm function with specific scenes.

## 11–1) Add Alarm

You can set the Scene at Specific time you want as shown below.

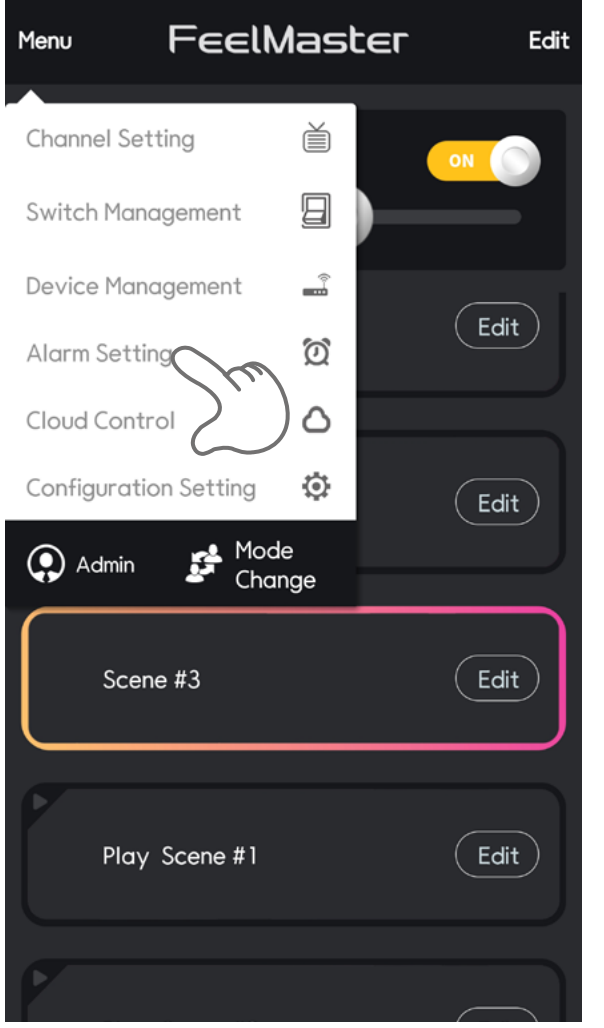

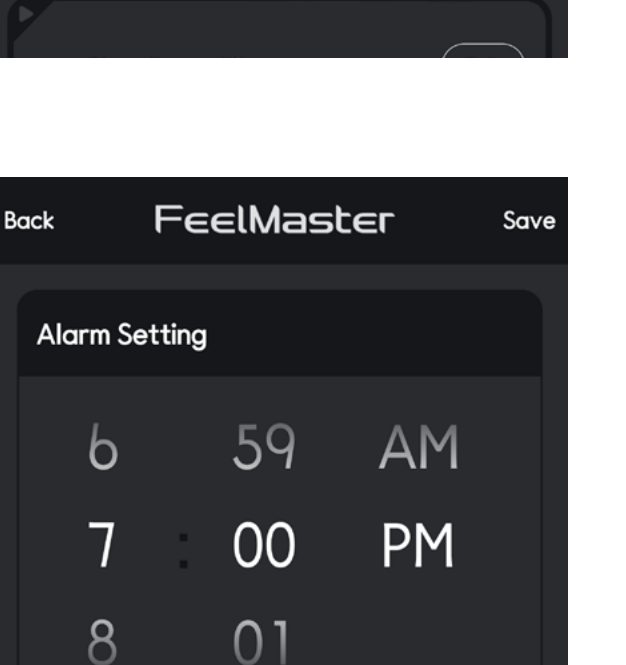

⇒

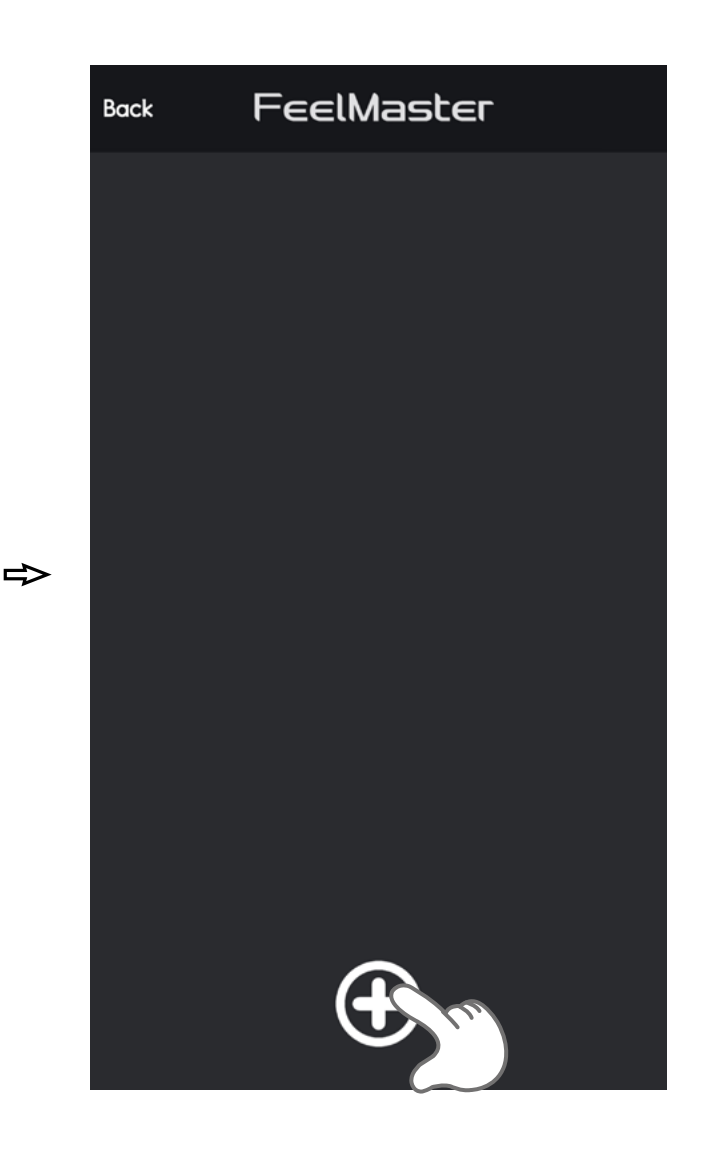

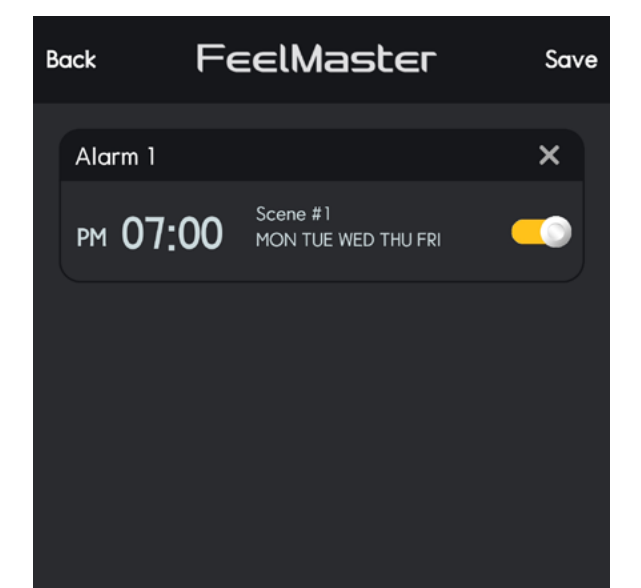

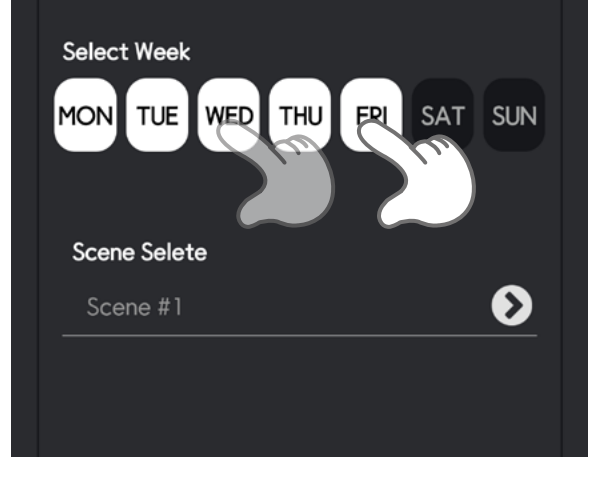

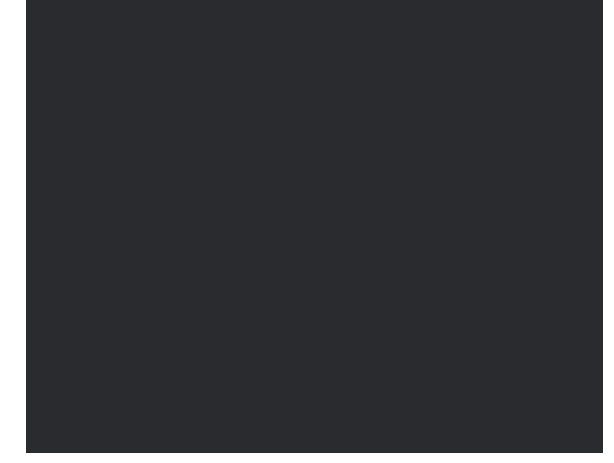

# 11–2> Alarm Setting

You can make each set scenes in Alarm list activated and deactivated by clicking the button as shown below.

⇒

⇒

|                        | last      | E <b>F</b> Edit |
|------------------------|-----------|-----------------|
| Channel Setting        | ĕ         |                 |
| Switch Management      | 9         |                 |
| Device Management      |           |                 |
| Alarm Setting          | ଷ         | Edit            |
| Cloud Control          | )۵ [      |                 |
| Configuration Setting  | ٢         | Edit            |
| 💽 Admin 🛛 🛃 Mod<br>Cha | le<br>nge |                 |
| Scene #3               |           | Edit            |
| Play Scene #1          |           | Edit            |
|                        |           |                 |

| Back F          | eelMaster                                  | Save |
|-----------------|--------------------------------------------|------|
| Alarm 1         |                                            | ×    |
| PM 07:00        | Scene #1<br>MON TUE WED THU FRI            |      |
| Alarm 2         |                                            | ×    |
| am <b>09:00</b> | Scene #1<br>SAT SUN                        |      |
| Alarm 3         |                                            | ×    |
| рм 11:00        | OFF<br>MON TUE WED THU FRI SAT<br>SUN      | (m)  |
| Alarm 4         |                                            | ×    |
| рм 06:30        | Scene #2<br>MON TUE WED THU FRI SAT<br>SUN |      |
|                 | Ð                                          |      |

| Back Fe         | eelMaster                                  | Save |
|-----------------|--------------------------------------------|------|
| Alarm 1         |                                            | ×    |
| рм 07:00        | Scene #1<br>MON TUE WED THU FRI            |      |
| Alarm 2         |                                            | ×    |
| AM <b>09:00</b> | Scene #1<br>SAT SUN                        |      |
| Alarm 3         |                                            | ×    |
| рм 11:00        | OFF<br>MON TUE WED THU FRI SAT<br>SUN      |      |
| Alarm 4         |                                            | ×    |
| рм 06:30        | Scene #2<br>MON TUE WED THU FRI SAT<br>SUN |      |

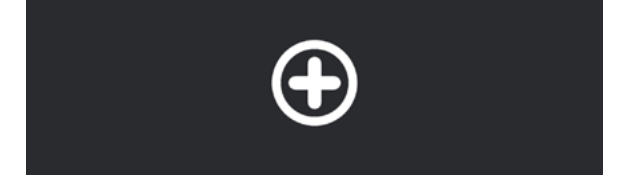

### 11–3> Delete Alram

#### You can remove the Alram recorded as shown below.

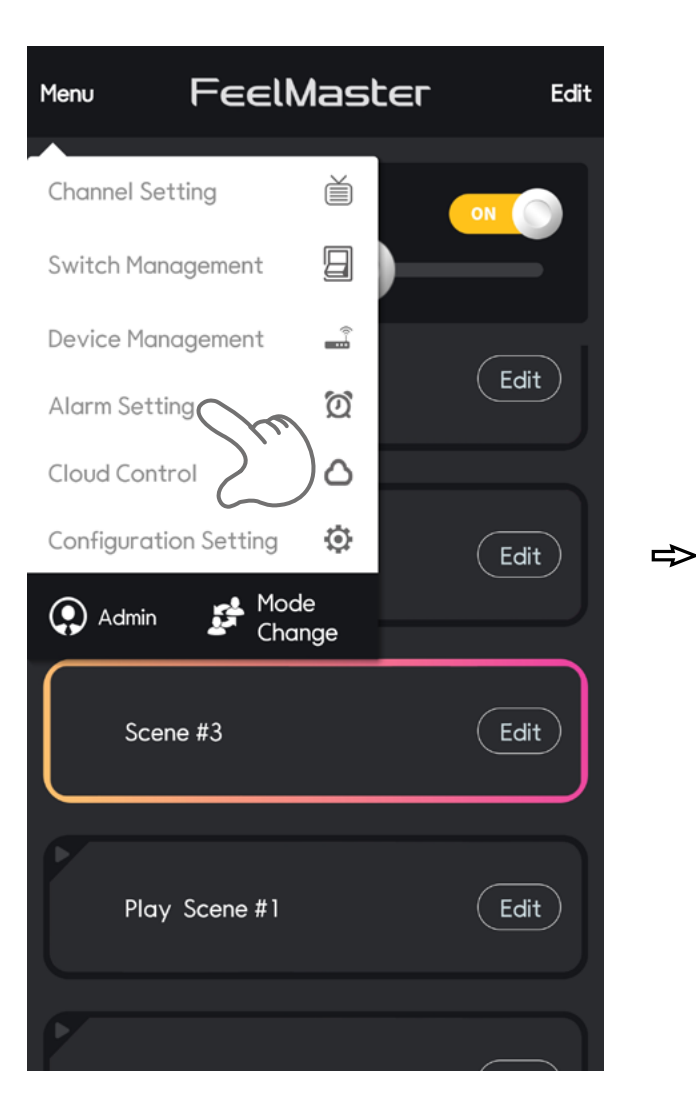

| Ba | ick F            | eelMaster                                  | Save |
|----|------------------|--------------------------------------------|------|
|    | Alarm 1          |                                            | ×    |
|    | рм <b>07:0</b> 0 | Scene #1<br>MON TUE WED THU FRI            |      |
|    | Alarm 2          |                                            | ×    |
|    | am <b>09:0</b> 0 | Scene #1<br>SAT SUN                        |      |
|    | Alarm 3          |                                            | ×    |
|    | рм 11:00         | OFF<br>MON TUE WED THU FRI SAT<br>SUN      |      |
|    | Alarm 4          |                                            | ×    |
|    | рм 06:30         | Scene #2<br>MON TUE WED THU FRI SAT<br>SUN |      |
|    |                  | Ð                                          |      |

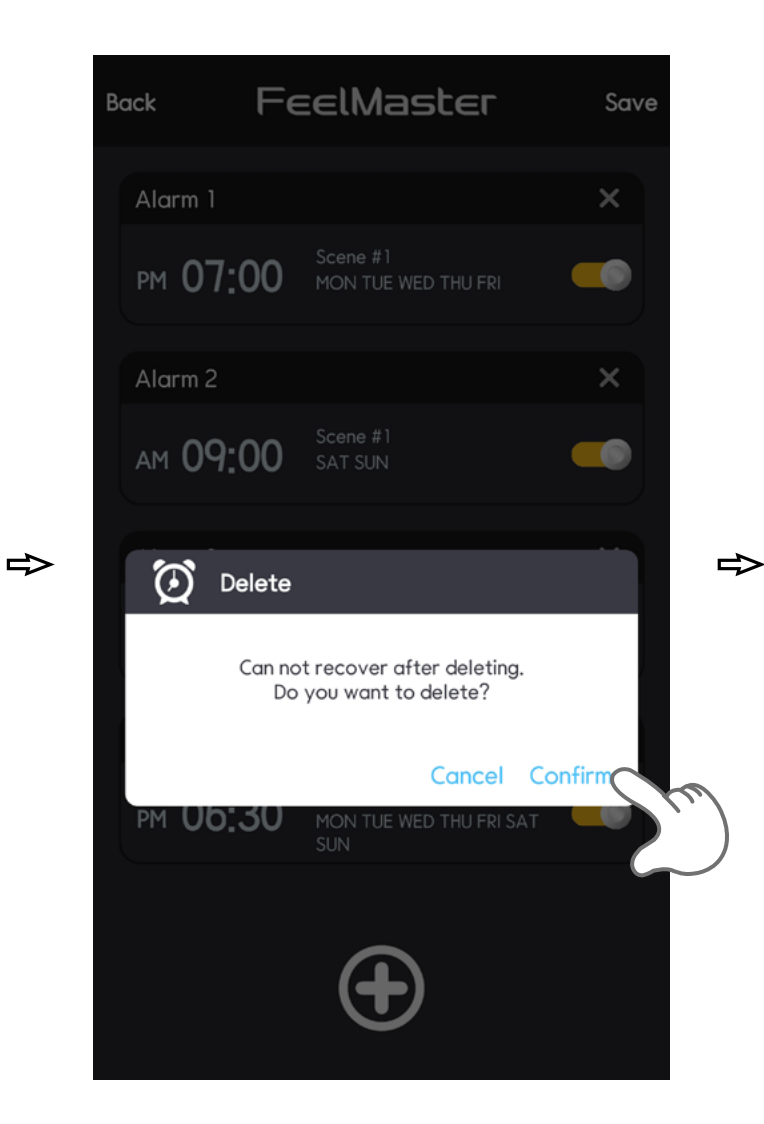

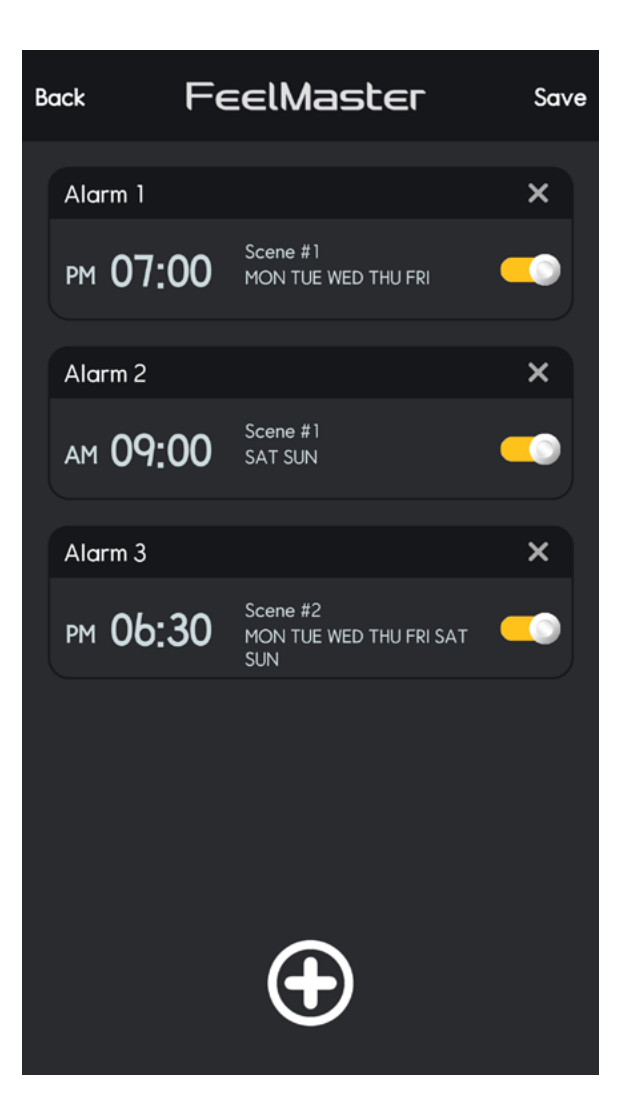

# 12. Configuration setting

You can set the Wi-Fi, use DMX control and reset all setting value.

### 12–1) Wi–Fi Setting

You can change the name and password of FeelMaster Wifi as shown below.

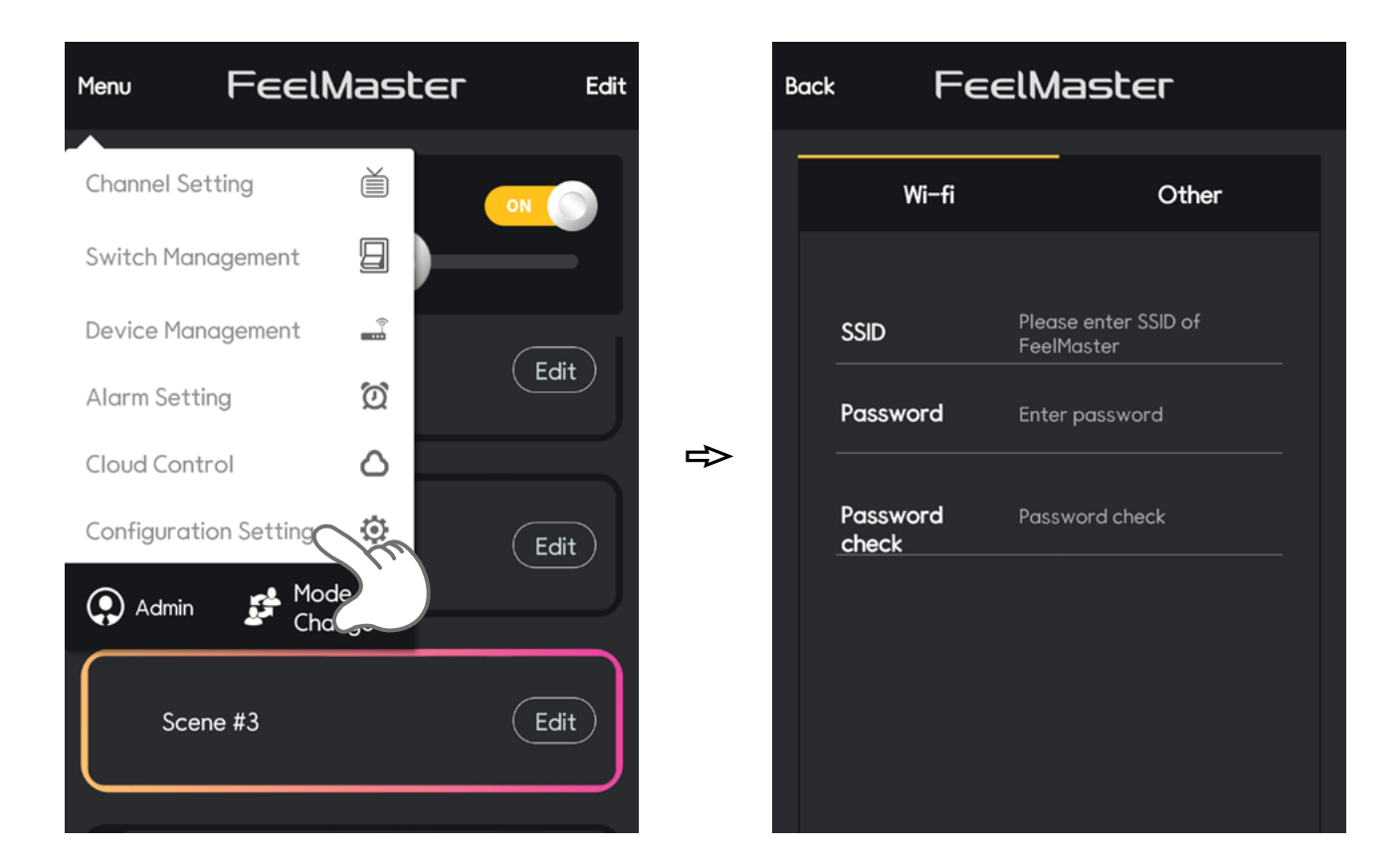

# 12–2> Password management

You can change the password of administration as shown below.

⇒

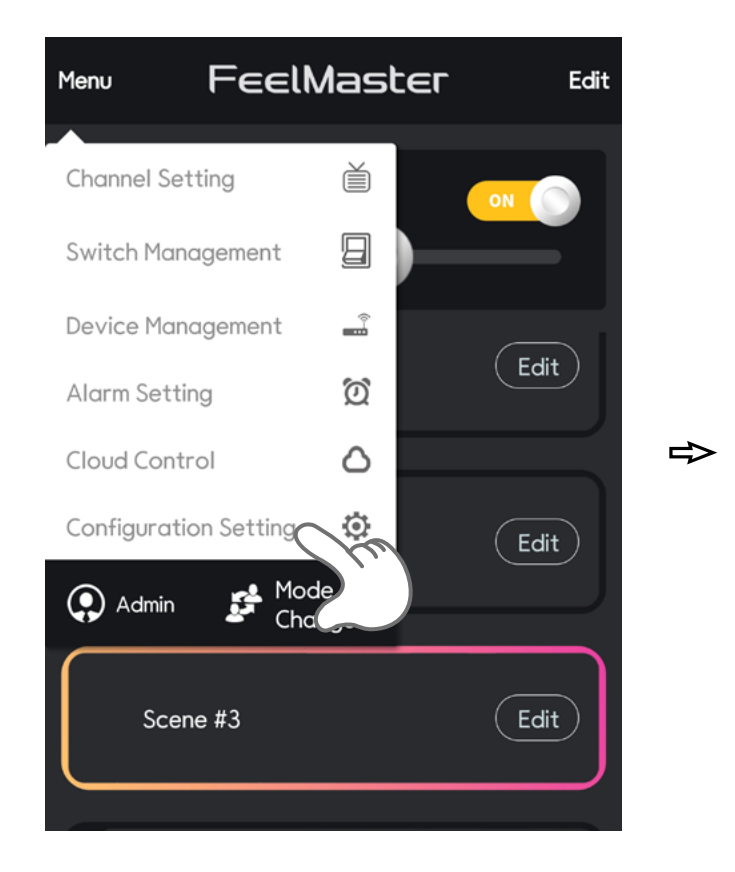

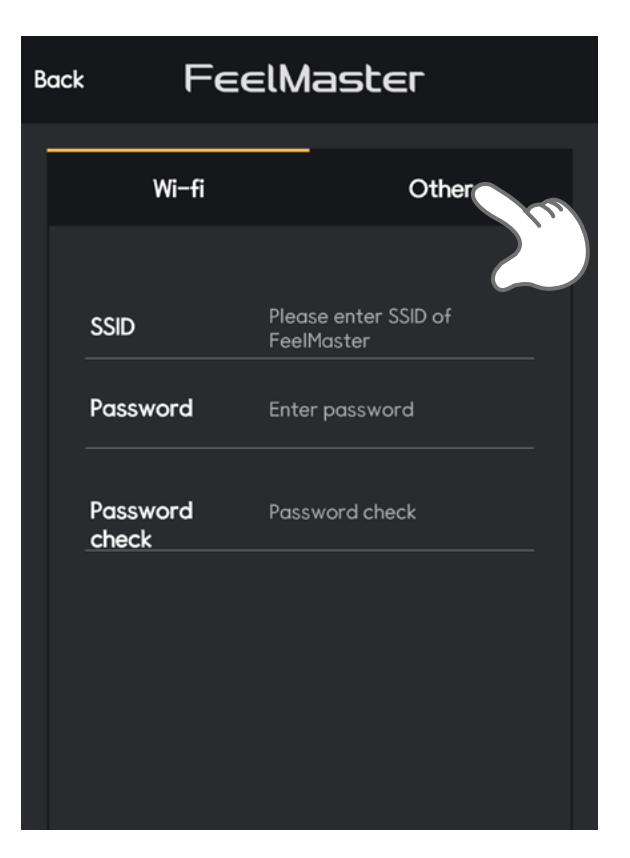

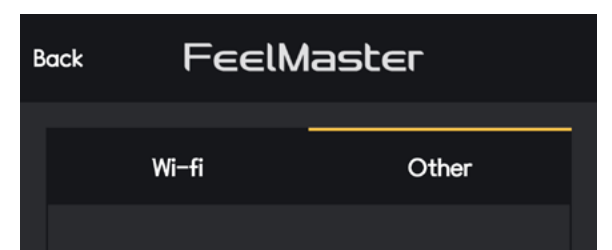

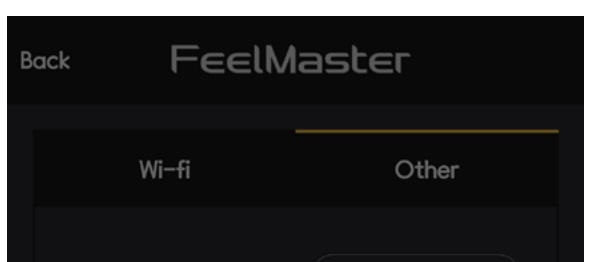

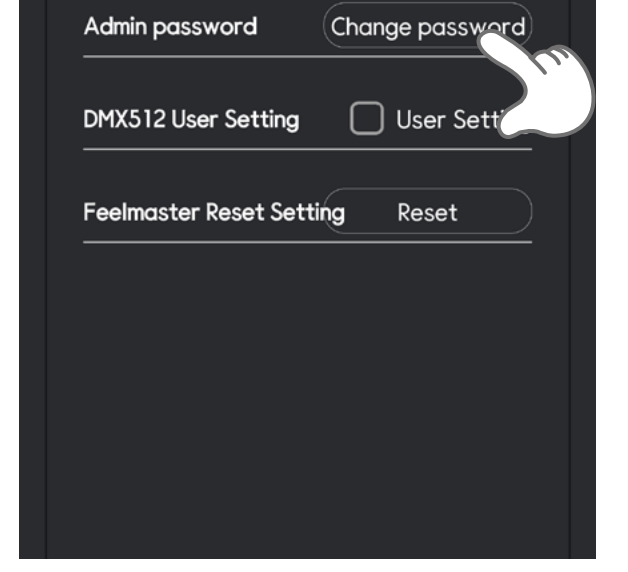

⇒

| Admin password      | Change password          |
|---------------------|--------------------------|
| Change Admin pass   | word                     |
| Current<br>password | Please enter<br>password |
| New password        | Please enter<br>password |
| Password Check      | Please enter<br>password |
| Cancel              | Confirm                  |
|                     |                          |

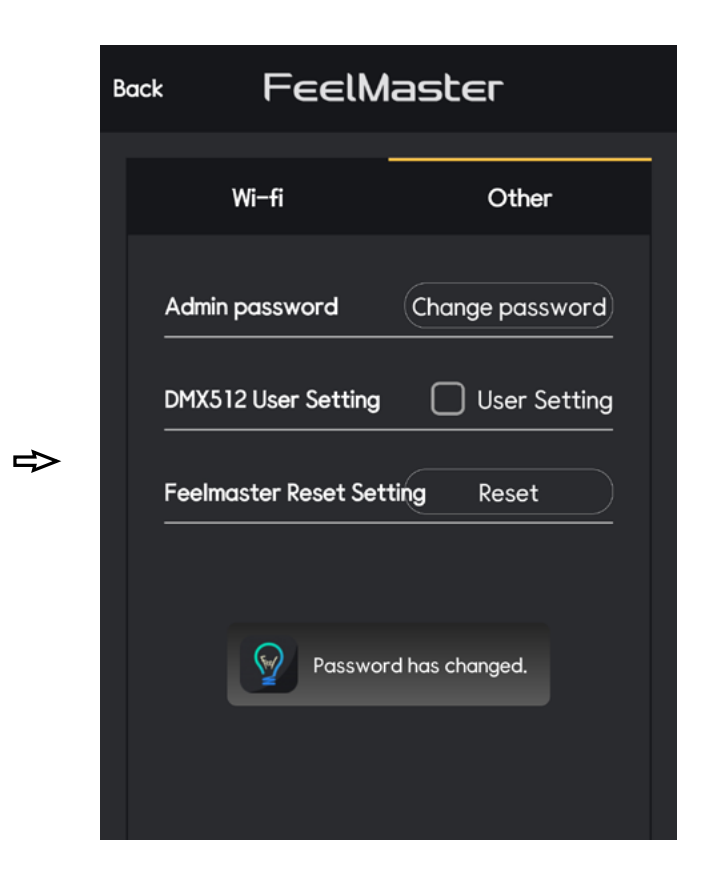

## 12-3> DMX512 Setting

Please refer to the manual for DMX512 control in the appendix manual.

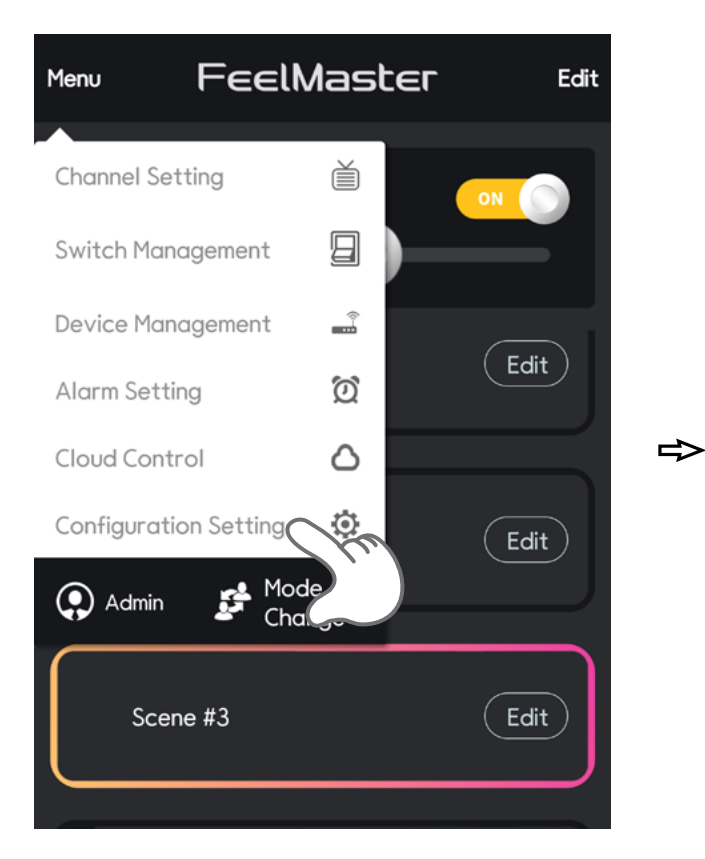

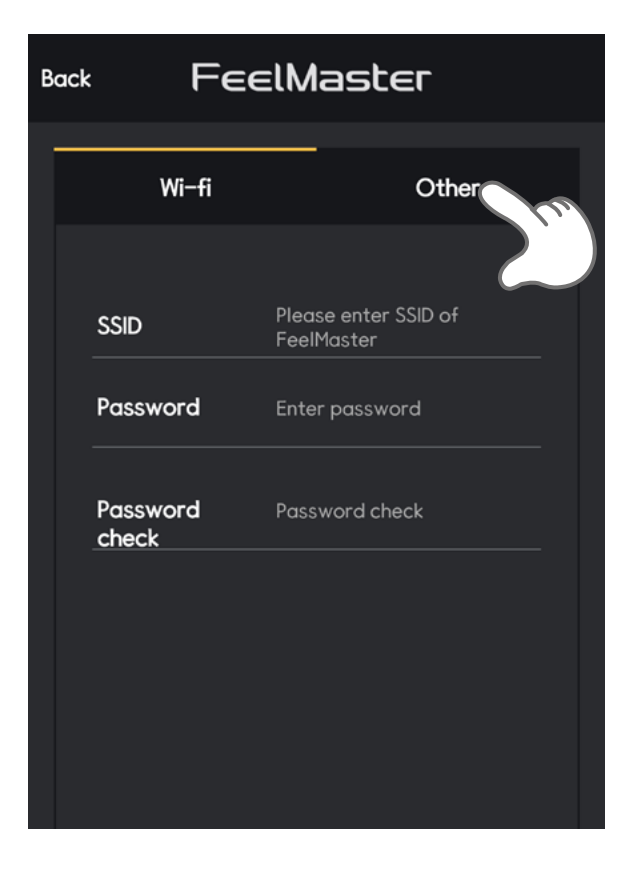

| В | Back FeelMaster |       |  |  |
|---|-----------------|-------|--|--|
|   | Wi-fi           | Other |  |  |
|   |                 |       |  |  |

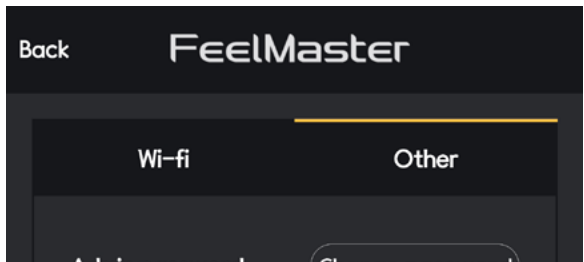

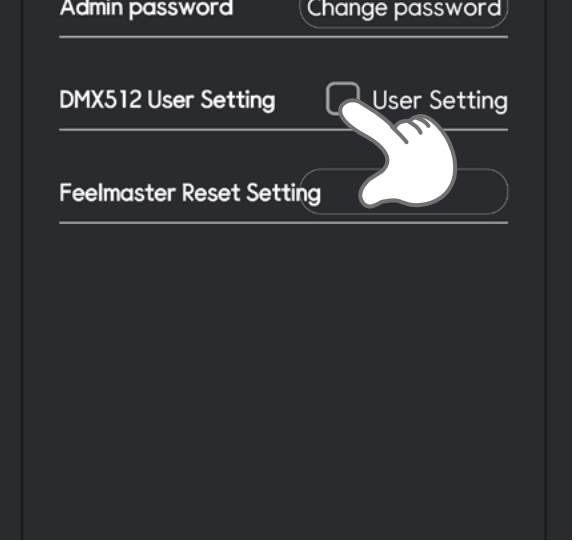

⇒

⇒

| Colmantor Doost Cottin | - Deast  |
|------------------------|----------|
| eennaster keset settii | ig keset |
|                        |          |
|                        |          |
|                        |          |
|                        |          |
|                        |          |
|                        |          |
|                        |          |
|                        |          |
|                        |          |
|                        |          |

# 12-4> Reset the device

You can reset all the setting values. All the devices and scenes will be deleted.

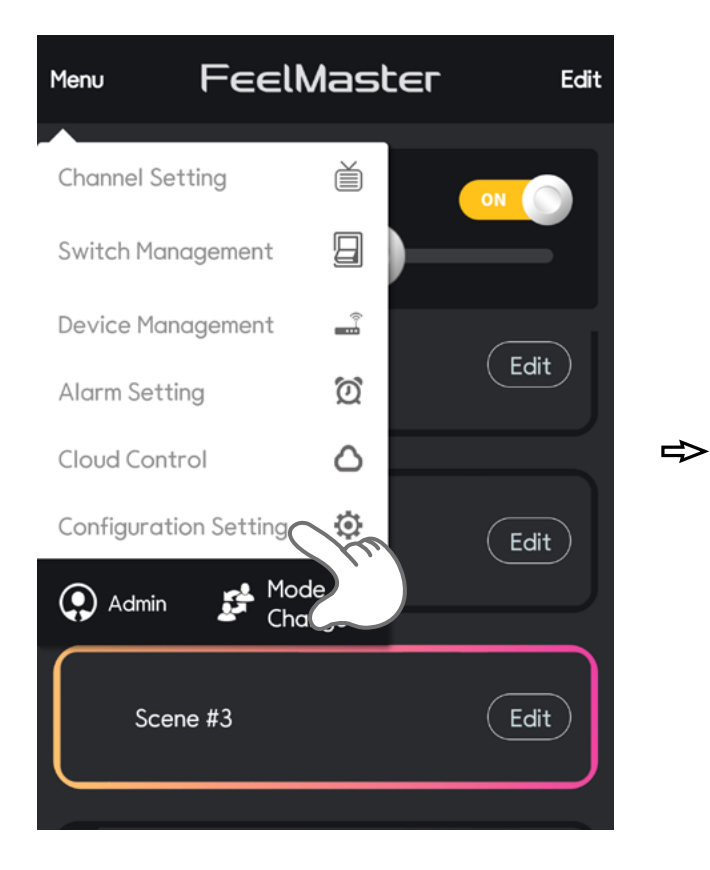

| Bac | k F∈              | elMaster                           |
|-----|-------------------|------------------------------------|
| ľ   | Wi-fi             | Other                              |
|     | SSID              | Please enter SSID of<br>FeelMaster |
|     | Password          | Enter password                     |
|     | Password<br>check | Password check                     |
|     |                   |                                    |
|     |                   |                                    |
|     |                   |                                    |

|   | Back | FeelM                 | aster           |
|---|------|-----------------------|-----------------|
|   |      | -<br>Wi—fi            | Other           |
|   |      | Admin password        | Change password |
|   |      | DMX512 User Setting   | User Setting    |
| ⇔ |      | Feelmaster Reset Sett | ting Reset      |
|   |      |                       |                 |
|   |      |                       |                 |
|   |      |                       |                 |

| Ba | ∝ FeelM                                                                         | aster           |  |
|----|---------------------------------------------------------------------------------|-----------------|--|
|    | Wi−fi                                                                           | Other           |  |
|    | Admin password                                                                  | Change password |  |
|    | Reset Feelmaster                                                                |                 |  |
|    | All information of FeelMaster will be reset.Do you want to continue re-setting? |                 |  |
|    | Cancel                                                                          | Confirm         |  |
|    |                                                                                 |                 |  |

| Back | FeelM | laster |  |
|------|-------|--------|--|
|      | Wi-fi | Other  |  |

#### ⇒

⇒

#### FEELUX

**Head Office** 235–48, Gwangjeok–ro, Gwangjeok–myeon, Yangju–si, Gyeonggi–do, Korea

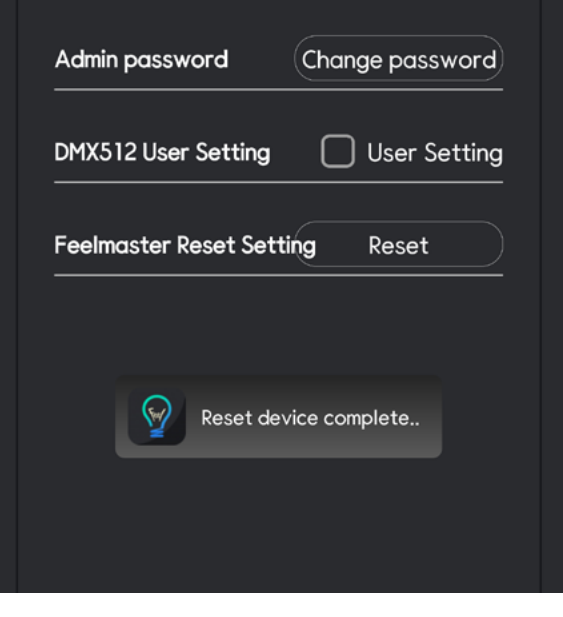